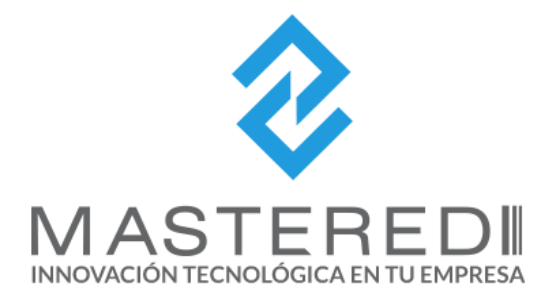

# MANUAL DE EMISIÓN DE CFDI CON COMPLEMENTO CARTA PORTE

MASTEREDI AGOSTO 2021

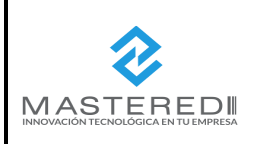

| HOJA N°              | DE |  |  |
|----------------------|----|--|--|
| 1                    | 52 |  |  |
| Código:MN-MFW-CP-01  |    |  |  |
| Emisión: Agosto 2021 |    |  |  |

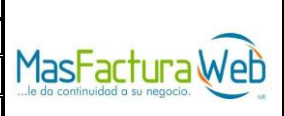

# Índice

| 1.    | Objetivo                                       | .2       |
|-------|------------------------------------------------|----------|
| 2.    | Alcance                                        | .2       |
| 3.    | Ingresa a Portal Mas Factura Web               | .2       |
| 4.    | Serie                                          | .3       |
| 5.    | Emisión de CFDI con complemento de Carta Porte | .4       |
| 5.1   | Generales (respecto al CFDI)                   | .4       |
| 5.1.  | Cliente                                        | .5       |
| 5.1.2 | 2 Creación de CFDI                             | .5       |
| 5.2   | Complemento Carta Porte V 1.0                  | .6       |
| a)    | Consideraciones generales                      | .7       |
| 6.    | Guía de llenado por tipo de trasporte          | .8       |
| 6.1   | Autotransporte Federal                         | .8       |
| 6.1.  | Carta Porte                                    | .8       |
| 6.1.2 | 2 Ubicación                                    | .9       |
| 6.1.3 | 3 Mercancía1                                   | 12       |
| 6.1.4 | Figura Trasporte1                              | 4        |
| 6.2   | Trasporte Marítimo1                            | 9        |
| 6.2.  | 1 Carta Porte1                                 | 9        |
| 6.2.  | 2 Ubicación2                                   | 20       |
| 6.2.  | 3 Mercancía2                                   | 23       |
| 6.2.  | 4 Figura Trasporte                             | 26       |
| 6.3   | Trasporte Aéreo                                | 30       |
| 6.3.  | 1 Carta Porte                                  | 30       |
| 6.3.  | 2 Ubicación                                    | 31       |
| 6.3.  | 3 Mercancía                                    | 34       |
| 6.3.  | 4 Figura Trasporte                             | 36       |
| 6.4   | Trasporte Ferroviario4                         | 10       |
| 6.4.  | 1 Carta Porte                                  | 10       |
| 6.4.  | 2 Ubicación                                    | <b>1</b> |
| 6.4   | 3 Mercancía                                    | 13       |
| 6.4   | 4 Figura Trasporte                             | 17       |
| 0.7.  |                                                | :0       |
| •     |                                                | )∠       |

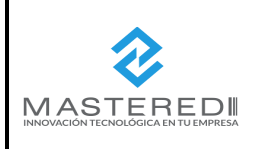

| HOJA N°             | DE         |                |
|---------------------|------------|----------------|
| 2                   | 52         |                |
| Código:MN-MFW-CP-01 |            | Mashactura Web |
| Emisión: A          | gosto 2021 |                |

## 1. Objetivo

Este documento tiene la finalizar de ser una guía para el usuario con respecto a las actividades para la expedición de CFDI de Ingreso o Traslado con complemento de Carta Porte a través del portal *MasFacturaWeb* de MASTEREDI.

## 2. Alcance

Actividades de llenado y emisión de un CFDI de Ingreso o Traslado, con complemento de Carta Porte en el portal *MasFacturaWeb.* 

## 3. Ingresa a Portal Mas Factura Web

a) Para ingresar al portal Mas Factura Web, el Usuario debe ingresar a la siguiente URL <u>https://www.masfacturaweb.com.mx</u>; desde su navegador de internet.

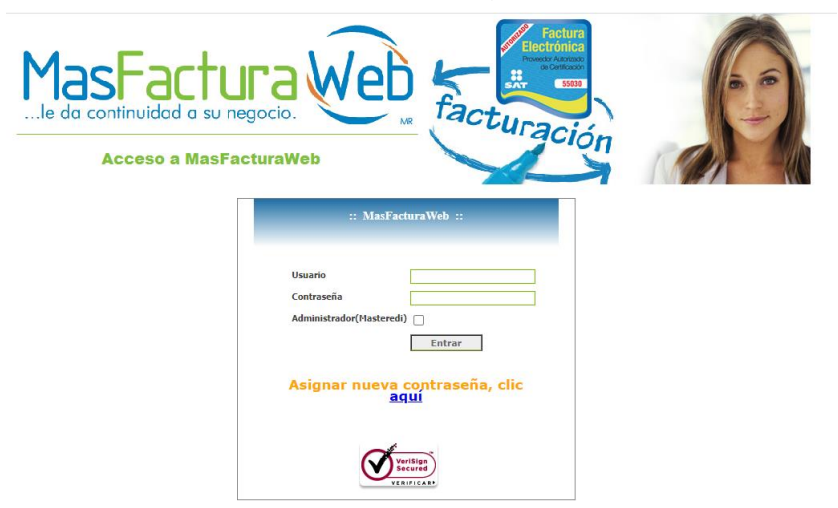

b) Ingresa sus credenciales de acceso "Usuario" y "Contraseña" posteriormente da clic en el botón "Entrar".

| Usuario                 | MFW-1276                 | 8        |
|-------------------------|--------------------------|----------|
| Contraseña              | •••••                    |          |
| Administrador(Masteredi | )                        |          |
|                         |                          | Entrar   |
| Si olvidaste tu co      | ntraseña da cli          | c aquí . |
| Para registrar          | te, haz clic <b>aq</b> ı | uí       |
|                         | riSign<br>cured          |          |

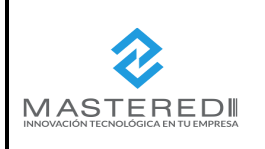

| HOJA N°             | DE         |                |
|---------------------|------------|----------------|
| 3                   | 52         |                |
| Código:MN-MFW-CP-01 |            | Mashactura Web |
| Emisión: A          | gosto 2021 |                |

 c) Una vez que haya ingresar el usuario puede visualizar en la pantalla de inicio el menú de opciones del portal entre las cuales está: "Emisión de CFD-CFDI", "Administrador" "Paquetes", "Descargas" y "Contratos".

| MasFactura Web                   | Empresa: EMFRESA XIA SA DE CV<br>Usuario: TESTARS<br>Cerrar Sesión |
|----------------------------------|--------------------------------------------------------------------|
| Semisión CFD-CFDI Administración | Muestra Saldo                                                      |
|                                  | :: Bienvenido a MasFacturaWeb ::                                   |
| PAQUETES                         |                                                                    |
| DESCARGAS                        |                                                                    |
| CONTRATOS                        | Fecha de aceptación:                                               |

#### 4. Serie

En primera instancia se debe asegurar de que cuenta con una serie de CFDI de ingreso (factura) o traslado, de no ser así debe ingresa en la opción *Emisión de CFD-CFDI\_ Configuración de CFD-CFDI\_* Series.

**Nota:** si desea realizar algún ajuste a las series dadas de alta también lo puede hacer en esta pantalla.

| MasFactura Wer<br>le da continuidad a su negocio | Empresa: EMPRESA XIA SA DE CV<br>Usuario: TESTASSS<br>Cerrar Sesión | continuidad para<br>su negocio                  | Provide Annual                           | MasFac                       | Su negocio. |
|--------------------------------------------------|---------------------------------------------------------------------|-------------------------------------------------|------------------------------------------|------------------------------|-------------|
|                                                  | :: Admini                                                           | stración de Series ::                           |                                          |                              |             |
|                                                  | Anrenar Serie                                                       | Certificado:                                    | Buscar                                   | 9                            | )           |
| Editar IdTipoCFD                                 | <u>Serie</u> <u>Certificado</u> <u>Tipo</u><br><u>Documento</u>     | <u>Usuario</u> <u>Fecha Alta</u> <u>Documer</u> | ntoD Fecha No Envia<br>Intermedio Correo | r Admin Admin<br>Folio Folio |             |
| <b>2</b> 1                                       | CPTING 30001000000400002443 Factura                                 | MFW- 7/23/2021<br>34965 5:05:50 PM Factura      |                                          | 1                            |             |
| 99                                               | CPTTRA 30001000000400002443 Traslado                                | MFW- 7/23/2021<br>34965 5:03:58 PM Factura      |                                          | 1                            |             |

#### • Generar Serie

Seleccionado el botón "Agregar Serie" aparecerá en pantalla los datos que debe ingresar o seleccionar, para relacionar una serie de ingreso (Factura) o Traslados con el complemento Carta Porte, seleccionar en la lista del punto 3 "Asociar el certificado" la opción de "Carta Porte".

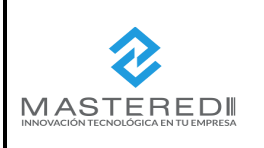

MANUAL DE EMISIÓN DE CFDI COMPLEMENTO CARTA PORTE DIRECCIÓN DE TI & OPERACIONES

| HOJA N°             | DE         |                |
|---------------------|------------|----------------|
| 4                   | 52         |                |
| Código:MN-MFW-CP-01 |            | Mashactura Web |
| Emisión: A          | gosto 2021 |                |

**Nota:** puede seleccionar la opción **"Administrar Serie Automáticamente"** si desea que de manera automática se genere el número de serie, en formato de listado consecutivo.

|                                         | :: Admin                                                                                                    | iistración de Series | ::                                 |                                                                                          |         |
|-----------------------------------------|----------------------------------------------------------------------------------------------------|----------------------|------------------------------------|------------------------------------------------------------------------------------------|---------|
| 1 Indique la Ser                        | ie                                                                                                    | CPTING               | Sin 5<br>Usar<br>Pantalla<br>No er | erie<br>fecha del archivo intermedio/Capt<br>Iviar correo.<br>Inistrar Serie Automatica. | urar en |
| 2 Seleccione Tip                        | o de Documento                                                                                                    | Factura              | ~                                  | Documento: Factura 🗸                                                                     |         |
| 4 Predefinir<br>Complemento             | Sin Complemento<br>Comercio Exterior<br>Carta Porte<br>Estado de Cuenta Combustible<br>Donatarias<br>Divisas<br>Estado de Cuenta Bancario<br>Impuestos Locales<br>Terceros |                      |                                    |                                                                                          |         |
| Seleccionar<br>Formato de<br>Impresión: | Carta Vertical Hedia Carta Horizontal Otro                                                                                                    | esar 🛛 🎯 Gu          | iardar Dat                         | os                                                                                       |         |

#### 5. Emisión de CFDI con complemento de Carta Porte

#### 5.1 Generales (respecto al CFDI)

Ingresa en a la pantalla *Emision de CFD-CFDI\_ Operación de CFD-CFDI\_ Creacion de CFD-CFDI* aparecera pantalla con datos pre-cargados de su usuario (RFC y Nombre de la Empresa), deberá seleccionar: "Tipo de documento" y "Serie" (precargada) a utilizar.

| Mas Fa                                                  | etura Ver su negocio.                                                                                                    | presa: EMPRESA XIA SA DE CV<br>Jario: rest34955<br>rrar Sesión   | continuidad para<br>su negocio .                    | Provendr Attornation<br>in Constrainting<br>State Space |                                   |
|---------------------------------------------------------|----------------------------------------------------------------------------------------------------|------------------------------------------------------------------|-----------------------------------------------------|---------------------------------------------------------|-----------------------------------|
| Semisión CFD-CF                                         | DI 🐎 Administración                                                                                                    |                                                                  |                                                     |                                                         | Muestra Saldo                     |
|                                                         |                                                                                                    | :: Creación de CFD                                               | s, Cotizaciónes, Pedidos ::                         |                                                         |                                   |
|                                                         |                                                                                                    |                                                                  |                                                     |                                                         |                                   |
| Empresa que ge                                          | XIA190128.J61 Nombre                                                                                                    | EMPRESA XIA                                                      | SA DE CV                                            |                                                         | Descarga Manual 3.3<br>saldo:9999 |
| Tipo de Docume<br>CcFp1<br>Cotszaión<br>Orden de Compra | ento (CTDI, Pedido, Cottzación)<br>Seire: (CTTING V)<br>Decumento: Factura<br>Complemento a Usar:<br>Enlazar al documento:<br>Seleccione V Folo | Password Llave:                                                  |                                                     | Dir. de Expe                                            | đ                                 |
|                                                         | Rep                                                                                                    | imen Fiscal: General de Ley Persona<br>La Cuenta para Pago se de | s Morales<br>de Capturar en la Seccion de Datos Ger | verales (abajo)                                         |                                   |

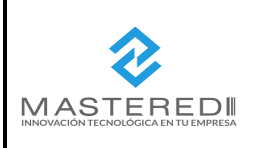

| HOJA N°             | DE         |                |
|---------------------|------------|----------------|
| 5                   | 52         |                |
| Código:MN-MFW-CP-01 |            | Mastactura Web |
| Emisión: A          | gosto 2021 |                |

**Nota 1:** si la serie es de un tipo de documento de "Ingreso" (Factura) y esta asociada con complemento de Carta Porte, este se seleccionará por default, en el caso de un documento de "Traslado" se debe seleccionar de manera manual.

**Nota 2:** para conocer la descripción de las operaciones para generar un CFDI en el portal, ver el documento *"Manual de Mas FacturaWeb" versión 3.3* el cual se puede descargar directamente del portal Mas Factura Web.

| Emision CFD-CFDI Administracion |                                                | Muestra Saldo |
|---------------------------------|------------------------------------------------|---------------|
|                                 | :: Creación de CFDIs, Cotizaciónes, Pedidos :: |               |

#### 5.1.1 Cliente

Al dar clic en continuar aparece en pantalla las opciones de buscar y seleccionar al cliente, deberá seleccionar al Cliente Receptor del CFDI y dar clic en el botón "Continuar".

**Nota:** si no se encunetra al cliente, se debe dar de alta antes de continuar en apartado *Administracion de Clientes\_ Nuevo Cliente.* 

| 1. Cliente a Facturar |                                              |                             |                 |            |              |           |
|-----------------------|----------------------------------------------|-----------------------------|-----------------|------------|--------------|-----------|
| Buscar Cliente        | < Debe realizar la búsqueda del cliente al q | ue desea generar el documen | 0.              |            |              |           |
| No. de Cliente        | Razón Social                                 |                             |                 |            |              | RFC       |
| Dirección Facturar    |                                              | ~                           |                 |            |              |           |
|                       |                                              |                             |                 |            |              | Continuar |
|                       | Búsqueda de Client                           | es                          |                 |            |              |           |
|                       | Num. Cliente 🗸                               | 0                           |                 |            | ् 👧          |           |
|                       | Id Cilente Cilente                           | RFC                         | Fecha Alta      | Dise Plazo | Porcent Desc |           |
|                       | 1 MASTERE                                    | DI SA DE CV MA \$5808       | 2UK1 7/23/2021  | 0          | 0.000        |           |
|                       | 2 Cliente Ex                                 | tranjero XEXX010            | 01000 7/23/2021 | 0          | 0.000        |           |

#### 5.1.2 Creación de CFDI

Se muestra pantalla "Creación de CFDI, Cotizaciones, Pedidos" (para más información ver "Manual de MasFacturaWeb" versión 3.3.).

| Semision CFD-CFDI Administracion              |                                                         |                        |                                              |                                      | Muestra Saldo     |  |  |
|-----------------------------------------------|---------------------------------------------------------|------------------------|----------------------------------------------|--------------------------------------|-------------------|--|--|
|                                               | :: Creación de CFDIs, Cotizaciónes, Pedidos ::          |                        |                                              |                                      |                   |  |  |
|                                               |                                                         |                        |                                              |                                      |                   |  |  |
| Información de la Serie seleccionada Sucursal | Cambiar Serie                                           |                        |                                              |                                      |                   |  |  |
| Sene Folio Documento<br>1 CPTING 1 cpt 0 1    | No. de Aprobación<br>0                                  | Ano Aprob.<br>0        | No. Certificado<br>30001000000400002443      | Fecha de Exp.<br>2021-07-26T14:14:58 |                   |  |  |
| 1. Cliente a Facturar                         |                                                         |                        |                                              |                                      |                   |  |  |
| 2 Datos Generales                             |                                                         |                        |                                              |                                      |                   |  |  |
| Subir Archivo .FEL [?]                        |                                                         |                        |                                              |                                      |                   |  |  |
|                                               |                                                         |                        |                                              |                                      |                   |  |  |
|                                               |                                                         |                        |                                              |                                      |                   |  |  |
| Orden Compra                                  | Fecha O.C.                                              |                        | Días de Pago O                               | Cond                                 | Pago              |  |  |
| Núm. Depto                                    | Núm. Proveedor                                          |                        | Contrarecibo                                 | Fecha C                              | ontra.            |  |  |
| Moneda Otra Moneda 🗸 🗙                        | Tipo Cambio                                             |                        | %IVA.Trasladado 10                           | 6 % ❤ %leps Tra                      | aslad. Sin Ieps 💙 |  |  |
| % Desc 10 000                                 | en negativo por no estan permitidas por regla fiscal. s | e debe aplicar un desc | suento y/o disminuir la rebaja en el importe | Motivo                               | Desc              |  |  |
| %IVA Retenido Sin Retencion X                 | %ISR Retenido Sin Retención X                           |                        | 10000. U                                     | Método                               |                   |  |  |
| Forma Pago Por definir V Agregar              | Uso CFDI Por definir                                    |                        |                                              | Metodo                               |                   |  |  |
| Otros                                         | r or dennin - t                                         |                        |                                              |                                      |                   |  |  |
|                                               |                                                         |                        |                                              |                                      |                   |  |  |
| Quitar                                        |                                                         |                        |                                              |                                      |                   |  |  |
| Gin Receptor                                  | Cuenta para Pago                                        |                        | Redondear Import                             | te a Dos Digitos.                    |                   |  |  |
| Doctos Relacionados                           |                                                         |                        |                                              |                                      |                   |  |  |
| Complemento Carta Porte                       |                                                         |                        |                                              |                                      |                   |  |  |
| Completione Sura Fore                         |                                                         |                        |                                              |                                      |                   |  |  |
| Datos Dinámicos                               |                                                         |                        |                                              |                                      | *                 |  |  |

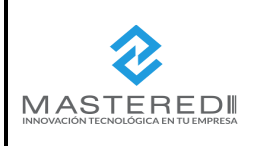

| HOJA N°    | DE         |                |
|------------|------------|----------------|
| 6          | 52         |                |
| Código:MN- | MFW-CP-01  | Mashactura Web |
| Emisión: A | gosto 2021 |                |

a) Para el caso del documento de traslado, en esta pantalla se deberá seleccionar en el tipo de moneda: "Otra Moneda" y colocar "XXX"

| Moneda | Otra | Moneda 🗸 | xxx |
|--------|------|----------|-----|
|        |      |          |     |

b) Posteriormente selecciona el botón "Complemento Carta Porte"

Doctos Relacionados Complemento Carta Porte

## 5.2 Complemento Carta Porte V 1.0

Se abrirá una nueva ventana emergente denominada "**Carta Porte V 1.0**", donde se deberá selección del menú desplegable el medio por el que se transportan las mercancías ("**Autotransporte Federal**", "**Trasporte Marítimo**", "**Trasporte Aéreo**", "**Transporte Ferroviario**") para posteriormente poder ingresar la información relacionada con los bienes o mercancías, ubicaciones de origen, puntos intermedios y destino, así como lo referente a los tipos de trasporte.

**Nota 1:** el campo "**Ducto**" actualmente no tiene ninguna funcionalidad ya que el SAT no ha definido ninguna regla, por lo cual no se puede emitir actualmente.

**Nota 2:** en caso de que no se muestre esta ventana asegurar que no tenga bloqueada la ventana emergente.

|   |                                                                                  |   | Carta Po    | orte V 1.0 |            |   |                  |
|---|----------------------------------------------------------------------------------|---|-------------|------------|------------|---|------------------|
| 1 | Carta Porte                                                                      | 2 | Ubicaciones | 3          | Mercancias | 4 | Figura Transport |
| 9 | UBICACIONES                                                                      |   |             |            |            |   |                  |
|   |                                                                                  |   | Carta       | Porte      |            |   |                  |
|   | Tipo de transporte<br>-Selecciona-<br>-Selecciona                                |   | -           |            |            |   |                  |
|   | 01 - Autotransporte Federal<br>02 - Transporte Marítimo<br>03 - Transporte Aéreo |   |             |            |            |   |                  |
|   | 04 - Transporte Ferroviario<br>05 - Ducto                                        |   |             |            |            |   |                  |

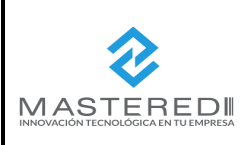

| HOJA N°    | DE         |                |
|------------|------------|----------------|
| 7          | 52         |                |
| Código:MN- | MFW-CP-01  | Mashactura Web |
| Emisión: A | gosto 2021 |                |

## a) Consideraciones generales

Para el llenado adecuado del complemento Carta Porte

- La página cuenta con un botón de ayuda en la parte superior (
   ) que el usuario puede consultar para obtener más información respecto a la sección que esta consultado en ese momento.
- 2) Para los campos con buscador (Q) o menú desplegable ( ) se deberán colocar al menos los primeros 2 o 3 dígitos de la clave o descripción (alfanuméricos) según corresponda para que efectivamente se despliegue el menú de búsqueda.
- 3) Las claves de los catálogos de búsqueda son conformes a lo establecido por SAT para este tipo de documento y pueden variar dependiendo el tipo de trasporte seleccionado. Nota: para más información se puede consultar el documento "Instructivo de llenado de CFDI al que se incorpora Complemento de Carta Porte" en la siguiente liga: <u>http://omawww.sat.gob.mx/tramitesyservicios/Paginas/documentos/Instructivo\_de\_llenado</u>

\_del\_CFDI\_con\_complemento\_carta\_porte.pdf.

- **4)** Las abreviaturas de los campos, como por ejemplo "*TotalDistRec*" (Total de Distancia Recorrida), corresponden al nombre del campo en el cátalo del SAT.
- 5) En caso de algún error de formato en los campos capturados, podrá visualizar el mensaje de error enviado por la página (letras en color rojo en el campo señalando el error) para que se realicen los ajustes pertinentes.

| ClaveUnidad | Q | Unidad  | Dimensiones                                      | PesoEnKg |
|-------------|---|---------|--------------------------------------------------|----------|
| 26          |   | Unidad3 | 99/99/99                                         | 0.01     |
|             |   |         | El formato de las dimensiones no es<br>correcto. |          |

6) Cuando hace falta algún dato obligatorio, según el campo y tipo de trasporte, se mostrará un mensaje de error en pantalla, especificando la información que hace falta capturar para poder Continuar.

🛦 Debe ingresar el NumRegldTrib

7) Cada que termine con el llenado de una sección, la página le mostrará un resumen de la información tanto opcional como requerida, donde ⊘ indica que se tiene información guardada y X indica que no se tiene se información guardada.

**Nota:** si desea editar la información guardada puede dar clic en el botón "**Editar**" o bien si lo desea borrar puede dar clic en el botón "**Eliminar**" del resumen.

Ejemplo

|   | Editar | Eliminar | Tipo Estacion | Distancia Recorrida | Origen  | Destino | Domicilio    |
|---|--------|----------|---------------|---------------------|---------|---------|--------------|
| 1 | ٢      | ā        |               | 0.01                | $\odot$ | $\odot$ | $\bigotimes$ |

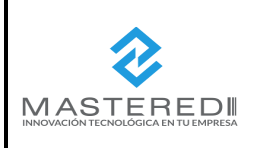

| HOJA N°    | DE         |  |
|------------|------------|--|
| 8          | 52         |  |
| Código:MN- | MFW-CP-01  |  |
| Emisión: A | gosto 2021 |  |

#### 6. Guía de llenado por tipo de trasporte

#### 6.1 Autotransporte Federal

#### 6.1.1 Carta Porte

Cuando se trata de Autotransporte Federal, se selecciona la "Opción 01" en el menú de opciones aparecerá la primera pestaña denominada "Carta Porte".

#### a) Transporte Nacional

Si se trata de trasporte nacional se deberá selecciona "No" en el campo "*TraspInternac*" (Transporte Internacional) y dar clic al botón *"Ubicación"* para continuar en siguiente paso.

| Carta Porte V 1.0           |               |              |                |  |
|-----------------------------|---------------|--------------|----------------|--|
| Carta Porte                 | 2 Ubicaciones | 3 Mercancias | 4 Figura Trans |  |
|                             |               |              |                |  |
|                             | C             | arta Porte   |                |  |
| Tipo de transporte          |               |              |                |  |
| 01 - Autotransporte Federal |               | ·            |                |  |
| Transpinternac              | TotalDistRec  |              |                |  |
| No                          | • 0.02        |              |                |  |

#### Consideraciones para el llenado de esta sección:

• El campo "*TotalDistRec*" (Total de Distancia Recorrida) esta inhabilítalo ya que su llenado se hace de manera automática con base al tipo de trasporte y la distancia de las ubicaciones.

#### b) Trasporte Internacional

Cuando se selecciona "Sí", es decir que efectivamente se trata de un trasporte internación se habilitar además los apartados "*EntradaSalidaMerc*" y "*ViaEntradaSalida*", donde se deberá registrar la información pertinente seleccionando en el menú de opciones y posteriormente dar clic en el botón "*Ubicación*" para continuar en siguiente paso.

| Transpinternac<br>Sí     | EntradaSalidaMerc  -Selecciona-                           |                          | ViaEntradaSalida<br>▼Selecciona                            |                       | TotalDistRec 0.00           |
|--------------------------|-----------------------------------------------------------|--------------------------|------------------------------------------------------------|-----------------------|-----------------------------|
|                          | Entrada                                                   | •                        | Selecciona                                                 |                       |                             |
|                          | Selecciona                                                |                          | 01 - Autotransporte Federal                                |                       |                             |
|                          | Entrada                                                   |                          | 02 - Transporte Marítimo                                   |                       |                             |
|                          | Salida                                                    |                          | 03 - Transporte Aéreo                                      |                       |                             |
|                          |                                                           |                          | 04 - Transporte Ferroviario                                |                       |                             |
| El co<br>Es propiedad de | ntenido de este documento<br>MasterEDI S. A. de C. V. y ( | es de cará<br>queda prof | cter confidencial y para us<br>nibida su difusión ó reprod | so exclu<br>lucción d | sivo.<br>de cualquier tipo. |

Es propiedad de MasterEDI S. A. de C. V. y queda prohibida su difusion o reproduccion de cualquier tipo. MasterEDI S. A. de C. V., Carretera Picacho Ajusco 130-703, México, D. F. CP, 14210. Tel. 55 2615 5555 https://www.masfactura.com.mx http://www.masteredi.com.mx

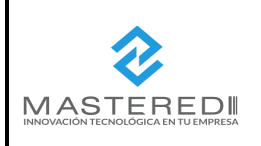

| HOJA N°    | DE         |                |
|------------|------------|----------------|
| 9          | 52         |                |
| Código:MN- | MFW-CP-01  | Mashactura Web |
| Emisión: A | gosto 2021 |                |

#### 6.1.2 Ubicación

Esta sección es requerida para registras las distintas ubicaciones que sirven para reflejar el domicilio del origen y/o destino parcial o final que tienen los bienes o mercancías que se trasladan en este caso por autotransporte federal.

• Aparecerá la pantalla denominada "*Ubicaciones*", en primera instancia se deberá dar clic en el botón *"Agregar".* 

| Carta Porte V 1.0 |               |               |                     |
|-------------------|---------------|---------------|---------------------|
| Carta Porte       | 2 Ubicaciones | 3 Mercancias  | 4 Figura Transporte |
| & MERCANCIAS      |               |               |                     |
|                   | Carta Porte / | Ubicaciones 🚺 |                     |
| + AGREGAR         |               |               |                     |

• Se mostrará pantalla en la cual se habilitarán los siguientes campos: *"TipoEstacion", "DistanciaRecorrida", "Origen", "Destino"* y *"Domicilio".* 

| Carta Porte / Ubicaciones  |       |                              |             |
|----------------------------|-------|------------------------------|-------------|
| « CANCELAR                 | EGAR  |                              |             |
| TipoEstacion<br>Selecciona |       | DistanciaRecorrida<br>▼ 0.00 |             |
| <b>9</b> OI                | rigen | Destino                      | 💶 Domicilio |

a) El campo "TipoEstancion", hace referencia al tipo de estación por el que pasan los bienes o mercancías, en el caso del "Autotransporte Federal" esta deshabilitado ya que no es requerido.

| TipoEstacion<br>Selecciona | • |
|----------------------------|---|
|----------------------------|---|

b) En el campo "DistanciaRecorrida" se deberá registrar la distancia en kilómetros al destino parcial o final, es obligatorio que coloque un dato mayor a 0.00 para poder continuar, en caso contrario mostrara mensaje de error.

| 2000 |
|------|
|------|

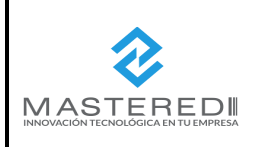

| HOJA N°              | DE |                |
|----------------------|----|----------------|
| 10                   | 52 |                |
| Código:MN-MFW-CP-01  |    | Mashactura Wet |
| Emisión: Agosto 2021 |    |                |

## c) Origen

Al seleccionar el botón "**Origen**" podrá visualizar la sección en donde se deberá registrar la información detallada del origen de los bienes o mercancías que se trasladarán, en primera instancia debe seleccionar si se trata de un origen nacional o en el extranjero, al terminar el llenado de los datos solicitados debe dar clic en el botón *"Agregar"*.

## • Origen Nacional:

| Carta Porte / Ubicaciones 👍      |                                        |                              |
|----------------------------------|----------------------------------------|------------------------------|
| « CANCELAR                       |                                        |                              |
| TipoEstacion                     | DistanciaRecorrig                      | da                           |
| z - internieula                  | 0.01                                   |                              |
| 🕈 Origen                         | ● Destino                              | 🖪 Domicilio                  |
| IDOrigen<br>OR000000             | Nacional D Extranjero                  | RFCRemitente<br>AAA020107JF9 |
| NombreRemitente NombreRemitente1 | FechaHoraSalida<br>2021-03-01T01:01:01 |                              |

## Origen Internacional:

| Carta Porte / Ubicaciones 📒     |                                  |                                        |
|---------------------------------|----------------------------------|----------------------------------------|
| « CANCELAR                      |                                  |                                        |
| TipoEstacion<br>02 - Intermedia | DistanciaRecorrida     0.01      |                                        |
| P Origen                        | Destino                          | Domicilio                              |
| IDDrigen<br>OR000000            | Nacional Extranjero              | NumRegldTrib                           |
| ResidenciaFiscal<br>Selecciona  | NombreRemitente NombreRemitente1 | FechaHoraSalida<br>2021-03-01T01:01:01 |

- En el campo "*IDOrigen*" (ID de Origen) el dato ingresado debe cumplir con el siguiente formato: *OR0000000* (acrónimo "OR" de *Origen* + 6 *dígitos numéricos asignados para su identificación*).
- En el caso de trasporte nacionales, El campo "*RFCRemitente*" (RFC del Remitente) se puede omitir siempre que el RFC del Emisor sea el mismo que el del remitente.
- Es obligatorio capturar el campo de "FechaHoraSalida" (Fecha y hora de salida).

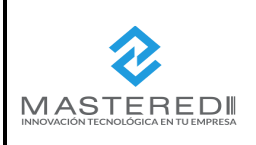

| HOJA N°              | DE |                |
|----------------------|----|----------------|
| 11                   | 52 |                |
| Código:MN-MFW-CP-01  |    | Mashactura Wet |
| Emisión: Agosto 2021 |    |                |

#### d) Destino

Al guardar los cambios de la pestaña anterior o seleccionar el botón "**Destino**" podrá visualizar sección con campos que servirán para identificar el punto de llegada de los bienes o mercancías, en primera instancia debe seleccionar si se trata de un destino nacional o en el extranjero, al terminar el llenado de los datos solicitados debe dar clic en el botón *"Agregar".* 

Destino Nacional

| Carta Porte / Ubicaciones 🧧                 |                                 |
|---------------------------------------------|---------------------------------|
|                                             |                                 |
| DistanciaRecorri                            | da                              |
| • 0.01                                      |                                 |
| Destino                                     | 🖪 Domicilio                     |
| Nacional Destranjero                        | RFCDestinatario<br>AAA020107JF9 |
| FechaHoraProgLlegada<br>2021-03-05T01:01:01 |                                 |
|                                             | Carta Porte / Ubicaciones       |

Destino Extranjero

| CANCELAR IS AGREGAR   | DistancioDeserri        | ida.                                     |
|-----------------------|-------------------------|------------------------------------------|
| 02 - Intermedia       | Distanciarecom     0.01 | ud                                       |
| 📍 Origen              | ● Destino               | 🖪 Domicilio                              |
| IDDestino<br>DE000000 | Nacional Extranjero     | NumRegldTrib                             |
| ResidenciaFiscal      | NombreDestinatario      | FechaHoraProgLlegada 2021-03-05T01:01:01 |

- En el campo "*IDdestino*" (ID destino), el valor ingresado debe cumplir con el siguiente formato: *DE0000000* (acrónimo "DE" de *Destino* + 6 *dígitos numéricos,* asignados por el contribuyente que emite el comprobante para su identificación).
- En el caso de compras nacionales, el campo "*RFCDestinatario*" (RFC del Destinatario) se puede omitir siempre que el RFC del emisor sea el mismo que el del destinatario.
- Es obligatorio capturar el campo de "FechaHoraProgLlegada" (Fecha y hora de llegada).

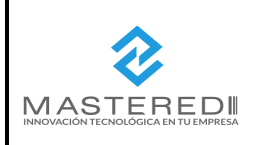

| HOJA N°              | DE |                |
|----------------------|----|----------------|
| 12                   | 52 |                |
| Código:MN-MFW-CP-01  |    | Mashactura Web |
| Emisión: Agosto 2021 |    |                |

#### e) Domicilio

Al terminar el llenado de la pestaña ya sea de "Origen" o "Destino" o dar clic en el botón "**Domicilio**", podrá visualizar la sección donde se deben llenar los datos solicitados del domicilio según corresponda, al finalizar se debe dar clic en botón *"Agregar"* que se encuentra en la parte superior izquierda de la pantalla.

| 🕈 Origen         | Destino        | E Domicilio    |
|------------------|----------------|----------------|
| <sub>Calle</sub> | NumeroExterior | NumeroInterior |
| Picacho Ajusco   | 703            | 130            |
| Pals             | ✓ CodigoPostal | Colonia        |
| MEX - México     | 14210          | 2085           |
| Localidad        | Municipio      | Estado         |

#### Consideraciones para el llenado de esta sección:

• Cuando es una dirección nacional (en el territorio mexicano) se debe ingrese primero el "País" y luego el "Código Postal" para que se busquen los campos de *"Colonia" y se llene "Localidad", "Municipio"* y *"Estado".* 

#### 6.1.3 Mercancía

Una vez concluido el llenado correcto de la pestaña de ubicación, se mostrará la tercera sección denominada "**Mercancía**" donde se debe añadir los datos de las mercancías que se trasladan, así como la información requerida del "**Autotransporte Federal**".

#### • 1ra Parte

Deberá ingresar o seleccionar los datos generales solicitados los cuales se encuentran en la parte superior y posteriormente dar clic al botón *"Agrega"* para continuar con el llenado de la 2da parte de esta sección.

|                         |                          | Carta Port            | e V 1.0                 |                       |
|-------------------------|--------------------------|-----------------------|-------------------------|-----------------------|
| 🕑 Carta Porte —         | Ubic                     | aciones               | 3 Mercancias            | 4 Figura Transporte   |
| FIGURA TRANSPORTE       | ≪ REGRESAR               |                       |                         |                       |
|                         |                          | Carta Porte / Me      | rcancias                |                       |
| PesoBrutoTotal<br>0.001 | UnidadPeso<br>Selecciona | PesoNetoTotal  C.001  | NumTotalMercancias<br>1 | CargoPorTasacion<br>0 |
| & Me                    | ercancia                 | 🚓 Autotransporte Fede | ral                     |                       |
| + AGREGAR               |                          |                       |                         |                       |

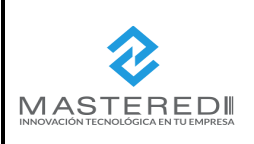

| HOJA N°             | DE         |                |
|---------------------|------------|----------------|
| 13                  | 52         |                |
| Código:MN-MFW-CP-01 |            | Mashactura Web |
| Emisión: A          | gosto 2021 |                |

#### Consideraciones para el llenado de esta sección:

• Los campos "*PesoBrutoTotal*", "UnidadPeso" y "CargoPorTasacion" son opcional para este tipo de trasporte.

## • 2da Parte

a) Mercancía

Al seleccionar la pestaña "**Mercancía**" se mostrará en pantalla los datos del tipo de mercancía que se va a trasladas, debe ingresar o seleccionar los datos solicitados y al finalizar dar clic en el botón "*Agregar*" que se encuentra en la parte superior izquierda de la pantalla.

| S Mercancia                   |   |                             |   |                   |                       |  |
|-------------------------------|---|-----------------------------|---|-------------------|-----------------------|--|
| BienesTransp<br>22101527      | ۹ | Descripcion<br>Descripcion3 |   | Cantidad<br>0.00  | ClaveUnidad<br>26     |  |
| Unidad<br>Unidad3             |   | Dimensiones<br>99/99/99cm   |   | PesoEnKg<br>0.101 | ValorMercancia<br>0.1 |  |
| Moneda<br>MXN - Peso Mexicano | • | FraccionArancelaria         | Q | UUIDComercioExt   |                       |  |

Consideraciones para el llenado de esta sección:

- El campo "*Claveunidad*" (Clave de la Unidad) se debe omitir si el tipo de comprobante es "Traslado" y si el campo "*BienesTransp*" no existe. En el caso de ingresos se debe omitir solo en caso de que el campo "*BienesTransp*" no exista.
- Los campos "Dimensiones" "ValorMercancia" "Moneda", son opcional.
- El campo *"UUIDComercioExt"* puede existir siempre que el valor registrado en el campo *"TranspInternac"* es "Sí" y el campo *"EntradaSalidaMerc"* contiene el valor "Salida" y si la exportación es considerada definitiva (de tipo A1).

#### b) Autotransporte Federal

Al concluir el llenado correcto de la sección mercancía o dar clic en el botón "Autotransporte Federal" se muestra pantalla para añadir o seleccionar los datos que permitan identificar el autotransporte de carga federal por medio del cual se trasladaran los bienes o mercancía a través de las carreteras federales del territorio nacional.

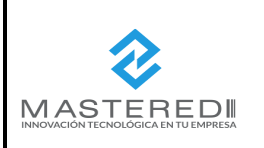

MANUAL DE EMISIÓN DE CFDI **COMPLEMENTO CARTA PORTE DIRECCIÓN DE TI & OPERACIONES** 

| HOJA N°             | DE         |         |
|---------------------|------------|---------|
| 14                  | 52         |         |
| Código:MN-MFW-CP-01 |            | Mashact |
| Emisión: A          | gosto 2021 |         |

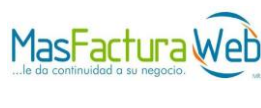

| 🖧 Mercancia                                                                                                    | 🔁 Autotrar                       | nsporte Federal           |                                     |
|----------------------------------------------------------------------------------------------------|----------------------------------|---------------------------|-------------------------------------|
| PermSCT<br>TPAF01 - Autotransporte Federal de                                                                                  | NumPermisoSCT<br>NumPermisoSCT1  | NombreAseg<br>NombreAseg1 | NumPolizaSeguro<br>NumPolizaSeguro1 |
| Identificación vehicular                                                                                                    |                                  |                           |                                     |
| <sup>ConfigVehicular</sup><br>C2 - Camión Unitario (2 llantas en el eje<br><mark>The ConfigVehicular field is required.</mark> | PlacaVM<br>e delantero• Abc123   |                           | AnioModeloVM<br>1900                |
| Remolques                                                                                                    |                                  |                           |                                     |
| Placa<br>def456                                                                                                    | SubTipoRem<br>CTR001 - Caballete | Placa<br>▼ Ghj891         | SubTipoRem<br>CTR002 - Caja         |

#### Consideraciones para el llenado de esta sección:

- Los campos "PermisoSCT" y "NumPermisoSCT" debe corresponder al tipo de autotransporte a utilizar.
- La sección "Remolque" es opcional, en caso de que aplique, si no se desea utilizar se puede dejar el campo vacío.

#### 6.1.4 Figura Trasporte

Una vez concluido el llenado correcto de la sección mercancía, se mostrará la cuarta y última sección denominada "Figura Trasporte", estas secciones son opcionales para registrar los datos de la(s) figura(s) de trasporte que interviene en el traslado de los bienes o mercancía cuando el dueño del medio de trasporte es diferente del emisor del comprobante con el complemento carta porte.

• Se podrá seleccionar entre las opciones disponibles según aplique, estas son: "Operadores", "Propietario", "Arrendatario" y/o "Notificado" según aplique y dar clic en el botón "Agregar"

|                                              | Carta F       | Porte V 1.0       |                     |
|----------------------------------------------|---------------|-------------------|---------------------|
| Carta Porte                                  | Ubicaciones   | ✓ Mercancias      | 4 Figura Transporte |
| ≪ REGRESAR                                   |               |                   |                     |
|                                              | Carta Porte / | Figura Transporte |                     |
| CveTransporte<br>01 - Autotransporte Federal |               |                   |                     |
| Operadores                                   | 🔳 Propietario | Arrendatario      | 은 Notificado        |
| + AGREGAR                                    |               |                   |                     |

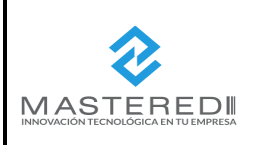

| HOJA N°             | DE         |                |
|---------------------|------------|----------------|
| 15                  | 52         |                |
| Código:MN-MFW-CP-01 |            | Mashactura Web |
| Emisión: A          | gosto 2021 |                |

#### a) Operador

Cuando esta sección le aplique, deberá seleccionarla dando clic al botón "**Operadores**", seleccionado en primera instancia si es un operador nacional o extranjero, posteriormente llenar los datos solicitados del operador del autotransporte de carga federal y al finalizar dando clic en el *botón "Agregar".* 

• Operador Nacional

| Operadores              | 📧 Propietario         | Arrendatario                | 은 Notificado   |
|-------------------------|-----------------------|-----------------------------|----------------|
| « CANCELAR              |                       |                             |                |
| Nacional Determination  | RFCOperador           | NumLicencia<br>NumLicencia1 | NombreOperador |
| Domicilio               |                       |                             |                |
| Calle<br>Picacho Ajusco | NumeroExterior<br>703 | Numeroln<br>130             | terior         |
| Pais<br>MEX - México    | CodigoPostal<br>14210 | Colonia                     | ·              |
| Localidad<br>14         | Municipio<br>012      | Estado<br>DIF               |                |
| Referencia              |                       |                             |                |

#### • Operador Extranjero

| Operadores                         | 📧 Propietario               | Arrendatario     Arrendatario     Arendatario     Arrendatario | A Notificado                            |
|------------------------------------|-----------------------------|----------------------------------------------------------------------------------------------------|-----------------------------------------|
| « CANCELAR                         |                             |                                                                                                    |                                         |
| Nacional Extranjero                | NumLicencia<br>NumLicencia1 | NumRegIdTribOperador                                                                                                    | ResidenciaFiscalOperador<br>Selecciona- |
| NombreOperador                     |                             |                                                                                                    |                                         |
| Domicilio                          |                             |                                                                                                    |                                         |
| <sup>Calle</sup><br>Picacho Ajusco | NumeroExterior<br>703       | Numeroln<br>130                                                                                                    | terior                                  |
| Pais<br>MEX - México               | CodigoPostal<br>14210       | Colonia                                                                                                    | •                                       |
| Localidad<br>14                    | Municipio<br>012            | Estado<br>DIF                                                                                                    |                                         |

- El "*RFC del Operador*" ingresado debe encontrarse registrado en el listado RFC inscritas no cancelados del SAT\_RFC.
- El campo "NombreOperador" es opcional.

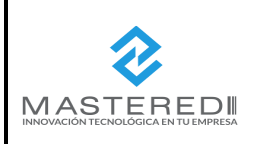

| HOJA N°             | DE         |                |
|---------------------|------------|----------------|
| 16                  | 52         |                |
| Código:MN-MFW-CP-01 |            | Mashactura Web |
| Emisión: A          | gosto 2021 |                |

#### b) Propietario

Cuando esta sección le aplique, deberá seleccionarla dando clic al botón "**Propietario**" se debe seleccionar en primera instancia si el propietario es nacional o extranjero, llenar los datos solicitados del (los) propietario(s) del medio de trasporte y al finalizar dar clic en el botón *"Agregar".* 

#### Propietario Nacional

| Operadores                         | 📼 Propietario           | Arrendatario          | S Notificado |
|------------------------------------|-------------------------|-----------------------|--------------|
| « CANCELAR                         |                         |                       |              |
| Nacional D Extranjero              | RFCPropietario          | NombreProp            | ietario      |
| <sup>Calle</sup><br>Picacho Ajusco | NumeroExterior<br>703   | NumeroInterior<br>130 |              |
| Pais<br>MEX - México               | CodigoPostal<br>• 14210 | Colonia               | •            |
| Localidad<br>14                    | Municipio<br>012        | Estado<br>DIF         |              |
| Referencia                         |                         |                       |              |

#### Propietario Extranjero

| Operadores              | 📼 Propietario           | Arrendatario                | S Notificado                          |
|-------------------------|-------------------------|-----------------------------|---------------------------------------|
| « CANCELAR              |                         | _                           |                                       |
| Nacional Extranjero     | NumRegIdTribPropietario | ResidenciaFiscalPropietario | <ul> <li>NombrePropietario</li> </ul> |
| Calle<br>Picacho Ajusco | NumeroExterior<br>703   | Nu<br>130                   | imeroInterior                         |
| Pais<br>MEX - México    | CodigoPostal<br>▼ 14210 | Co                          | Ionia                                 |
| Localidad<br>14         | Municipio<br>012        | Es                          | tado                                  |

- El "*RFC del Propietario*" ingresado debe encontrarse registrado en el listado RFC inscritas no cancelados del SAT\_RFC
- El campo "NombrePropietario" es opcional.

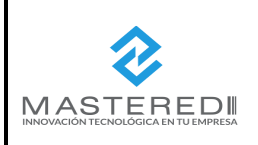

| HOJA N°             | DE         |                |
|---------------------|------------|----------------|
| 17                  | 52         |                |
| Código:MN-MFW-CP-01 |            | Mashactura Web |
| Emisión: A          | gosto 2021 |                |

#### c) Arrendatario

Cuando esta sección le aplique, deberá seleccionarla dando clic al botón "**Arrendatario**", se debe seleccionar en primera instancia si el arrendatario es nacional o extranjero, posteriormente llenar los datos solicitados del (los) arrendatarios(s) del medio de trasporte, y al finalizar dar clic en el botón "*Agregar*".

#### • Arrendatario Nacional

| Operadores                         | 📧 Propietario           | Arrendata | ario                  | 은 Notificado |
|------------------------------------|-------------------------|-----------|-----------------------|--------------|
| « CANCELAR                         |                         |           |                       |              |
| Nacional Extranjero                | RFCArrendatario         |           | NombreArren           | datario      |
| Domicilio                          |                         |           |                       |              |
| <sup>Calle</sup><br>Picacho Ajusco | NumeroExterior<br>703   |           | NumeroInterior<br>130 |              |
| Pais<br>MEX - México               | CodigoPostal<br>• 14210 |           | Colonia               | •            |
| Localidad<br>14                    | Município<br>012        |           | Estado<br>DIF         |              |
| Referencia                         |                         |           |                       |              |

#### • Arrendatario Internacional

| CANGELAR                         | Propietario              | @ Arrendata                                | rio                  | A Notificado       |
|----------------------------------|--------------------------|--------------------------------------------|----------------------|--------------------|
| Nacional Extranjero              | NumRegIdTribArrendatario | ResidenciaFiscalArrendatario<br>Selecciona | •                    | NombreArrendatario |
| Calle<br>Calle<br>Picacho Ajusco | NumeroExterior<br>703    |                                            | NumeroInterio<br>130 | r                  |
| Pais<br>MEX - México             | CodigoPostal<br>14210    |                                            | Colonia              |                    |
| Localidad                        | Municipio<br>012         |                                            | Estado<br>DIF        |                    |

- El "*RFC del Arrendatario*" ingresado debe encontrarse registrado en el listado RFC inscritas no cancelados del SAT\_RFC.
- El campo "NombreArrendatario" es opcional.

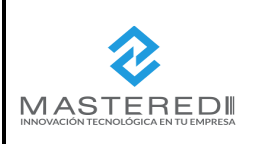

| HOJA N°              | DE |                |
|----------------------|----|----------------|
| 18                   | 52 |                |
| Código:MN-MFW-CP-01  |    | Mashactura Web |
| Emisión: Agosto 2021 |    |                |

#### d) Notificado

Cuando esta sección le aplique, deberá seleccionarla dando clic al botón "**Notificado**", en primera instancia se debe seleccionar si el notificado es nacional o extranjero, posteriormente llenar los datos solicitados de la(s) persona(s) a notificar de la llegada del medio de trasporte con los bienes o mercancía que se traslade y al finalizar dar clic en el botón *"Agregar"*.

#### Notificado Nacional

| Operadores                         | Propietario             | Arrendatario          | 온 Notificado |
|------------------------------------|-------------------------|-----------------------|--------------|
| « CANCELAR                         |                         |                       |              |
| Nacional Domicilio                 | RFCNotificado           | NombreNoti            | ficado       |
| <sup>Calle</sup><br>Picacho Ajusco | NumeroExterior 703      | NumeroInterior<br>130 |              |
| Pais<br>MEX - México               | CodigoPostal<br>▼ 14210 | Colonia               | <b>*</b>     |
| Localidad<br>14                    | Municipio<br>012        | Estado<br>DIF         |              |

#### • Notificado Extranjero

| Operadores                         | Propietario            | Arrendatario                             |                     | 온 Notificado     |
|------------------------------------|------------------------|------------------------------------------|---------------------|------------------|
| « CANCELAR                         |                        |                                          |                     |                  |
| Nacional Extranjero                | NumRegIdTribNotificado | ResidenciaFiscalNotificado<br>Selecciona | •                   | NombreNotificado |
| Domicilio                          |                        |                                          |                     |                  |
| <sup>Calle</sup><br>Picacho Ajusco | NumeroExterior<br>703  | 13                                       | NumeroInterior<br>0 |                  |
| Pais<br>MEX - México               | CodigoPostal<br>14210  | c                                        | Colonia             |                  |
| Localidad                          | Municipio              | E                                        | Estado              |                  |
| 14                                 | 012                    | DIF                                      | -                   |                  |

#### Consideraciones para el llenado de esta sección:

- El "*RFC del Notificado*" ingresado debe encontrarse registrado en el listado RFC inscritas no cancelados del SAT\_RFC.
- El campo "Nombre Notificado" es opcional.

Al finalizar el llenado da clic al botón *"Finalizar"* y regresará al portal *MasFacturaWeb* para que se continúe con el proceso de emisión del CFDI (ver *"Manual de Mas FacturaWeb" versión 3.3*).

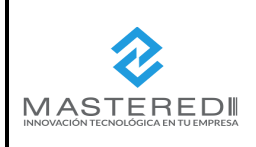

| HOJA N°    | DE         |                |
|------------|------------|----------------|
| 19         | 52         |                |
| Código:MN- | MFW-CP-01  | Mashactura Web |
| Emisión: A | gosto 2021 |                |

#### 6.2 Trasporte Marítimo

#### 6.2.1 Carta Porte

Cuando se trata de Trasporte Marítimo, se selecciona la "Opción 02" en el menú de opciones, aparecerá la primera pestaña denominada "Carta Porte".

#### a) Trasporte Nacional

Si se trata de trasporte nacional selecciona "**No**" en el campo "TraspInternac" (Transporte Internacional) y dar clic al botón "**Ubicación**" para continuar.

|                                                | Carta         | a Porte V 1.0 |                     |
|------------------------------------------------|---------------|---------------|---------------------|
| Carta Porte                                    | 2 Ubicaciones | 3 Mercancias  | 4 Figura Transporte |
|                                                |               |               |                     |
|                                                | Cart          | a Porte 🗓     |                     |
| Tipo de transporte<br>02 - Transporte Marítimo |               | •             |                     |
|                                                | TotalDistDec  |               |                     |

#### Consideración para el llenado de esta sección:

 El campo "TotalDistRec" (Total de Distancia Recorrida) esta inhabilítalo ya que su llenado se hace de manera automática con base al tipo de trasporte y la distancia de las ubicaciones.

#### b) Trasporte Internacional

Cuando selecciona "Sí", es decir que efectivamente se trata de un trasporte internación se habilitar además los apartados "*EntradaSalidaMerc*" y *"ViaEntradaSalida"*, donde se debe seleccionar entre el menú de opciones señaladas y posteriormente dar clic en el botón "**Ubicación**" para continuar en siguiente paso.

| Transpinternac | EntradaSalidaMerc         | ViaEntradaSalida                                                                                                    | TotalDistRec |
|----------------|---------------------------|----------------------------------------------------------------------------------------------------|--------------|
| Sí             | ▼Selecciona               | ▼Selecciona                                                                                                    | ▼ 0.00       |
|                | EntradaSalidaMerc Entrada | Selecciona<br>01 - Autotransporte Federal<br>02 - Transporte Marítimo<br>03 - Transporte Aéreo<br>04 - Transporte Ferroviario |              |

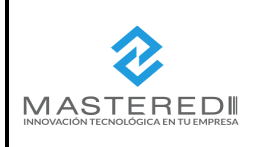

| HOJA N°             | DE         |                |
|---------------------|------------|----------------|
| 20                  | 52         |                |
| Código:MN-MFW-CP-01 |            | Mashactura Web |
| Emisión: A          | gosto 2021 |                |

#### 6.2.2 Ubicación

Esta sección es requerida para registras las distintas ubicaciones que sirven para reflejar el domicilio del origen y/o destino parcial o final que tienen los bienes o mercancías que se trasladan en este caso por transporte marítimo.

• Aparece pantalla de "Ubicaciones", para agregar una nueva ubicación se debe dar clic en el botón "Agregar".

| Carta Porte V 1.0 |               |                 |                     |  |
|-------------------|---------------|-----------------|---------------------|--|
| Carta Porte       | 2 Ubicaciones | 3 Mercancias    | 4 Figura Transporte |  |
| & MERCANCIAS      |               |                 |                     |  |
|                   | Carta Porte / | / Ubicaciones 🚺 |                     |  |
| + AGREGAR         |               |                 |                     |  |

• Se mostrará sección en la cual se habilitarán los siguientes campos: *"TipoEstacion", "DistanciaRecorrida", "Origen", "Destino"* y *"Domicilio".* 

|                                   | Carta Porte / Ubicaciones    |           |
|-----------------------------------|------------------------------|-----------|
| « CANCELAR                        |                              |           |
| TipoEstacion<br><b>Selecciona</b> | DistanciaRecorrida<br>• 0.00 |           |
| 📍 Origen                          | Destino                      | Domicilio |

 a) El campo "TipoEstancion" hace referencia al tipo de estación por el que pasan los bienes o mercancías, en el caso de Trasporte Marítimo se seleccionará de manera automática el tipo de estación 02 Intermedia.

| TipoEst<br>02 - Inte | tacion<br>ermedia |  |  |  |
|----------------------|-------------------|--|--|--|
|                      |                   |  |  |  |

b) En el campo "DistanciaRecorrida" se deberá registrar la distancia en kilómetros al destino parcial o final, es obligatorio que coloque un dato mayor a 0.00 para poder continuar, en caso contrario mostrara mensaje de error

| DistanciaRecorrida |  |  |
|--------------------|--|--|
| 2000               |  |  |
|                    |  |  |

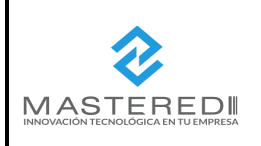

| HOJA N°             | DE         |                |
|---------------------|------------|----------------|
| 21                  | 52         |                |
| Código:MN-MFW-CP-01 |            | Mashactura Web |
| Emisión: A          | gosto 2021 |                |

## c) Origen

Al seleccionar el botón "**Origen**" podrá visualizar sección en donde se deberá registrar la información detallada del origen de los bienes o mercancías que se trasladarán, en primera instancia debe seleccionar si se trata de un origen nacional o en el extranjero, al terminar el llenado de los datos solicitados debe dar clic en el botón *"Agregar"*.

• Origen Nacional

| Destino                              |                                                                                                    | Domicilio                                                                                                    |
|--------------------------------------|----------------------------------------------------------------------------------------------------|----------------------------------------------------------------------------------------------------|
| Nacional D Extranjero                |                                                                                                    | RFCRemitente<br>AAA020107JF9                                                                                           |
| NumEstacion<br>PM003 - El Sauzal     | م                                                                                                    | NombreEstacion<br>El Sauzal                                                                                            |
| FechaHoraSalida  2021-03-01T01:01:01 |                                                                                                    |                                                                                                    |
| -                                    | Destino     Destino     Nacional      Extranjero     NumEstacion     PM003 - El Sauzal     FechaHoraSalida     2021-03-01T01:01:01 | Destino     Nacional      Extranjero     NumEstacion     PM003 - El Sauzal     FachaHoraSalida     2021-03-01T01:01:01 |

## Origen en el extranjero

| 📍 Origen                       | ● Destino                         | 🖪 Domicilio                              |   |
|--------------------------------|-----------------------------------|------------------------------------------|---|
| IDOrigen<br>OR000000           | Nacional Extranjero               | NumRegIdTrib                             |   |
| ResidenciaFiscal<br>Selecciona | NombreRemitente  NombreRemitente1 | NumEstacion<br>PM003 - El Sauzal         | م |
| NombreEstacion<br>El Sauzal    | NavegacionTrafico<br>Altura       | FechaHoraSalida<br>▼ 2021-03-01T01:01:01 |   |

- En el campo "*IDOrigen*" el dato ingresado debe cumplir con el siguiente formato: *OR0000000* (acrónimo "OR" de *Origen* + 6 *dígitos numéricos asignados para su identificación*).
- El campo "*RFC Remitente*" se puede omitir siempre que el RFC del emisor sea el mismo que el del remitente. Si el remitente de las mercancías que se transportan es extranjero, este campo no debe existir.
- Es obligatorio capturar el campo de "FechaHoraSalida" (Fecha y hora de salida).

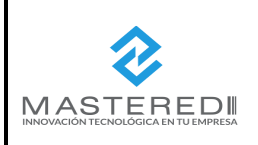

| HOJA N°             | DE         |                |
|---------------------|------------|----------------|
| 22                  | 52         |                |
| Código:MN-MFW-CP-01 |            | Mashactura Web |
| Emisión: A          | gosto 2021 |                |

#### d) Destino

Al guardar los cambios de la pestaña anterior o seleccionar el botón "**Destino**" podrá visualizar sección con campos que servirán para identificar el punto de llegada de los bienes o mercancías, se debe seleccionar en primera instancia si se trata de un destino nacional o extranjero, al terminar el llenado de los datos solicitados se debe dar clic en botón *"Agregar".* 

#### • Destino Nacional

| 9 Origen                                    | ♥ Destino                          | 🖪 Domicilio                      |  |
|---------------------------------------------|------------------------------------|----------------------------------|--|
| IDDestino<br>DE000001                       | Nacional Extranjero                | RFCDestinatario<br>BAJS721028S88 |  |
| NombreDestinatario<br>NombreDestinatario1   | NumEstacion<br>PM002 - La Misi�n Q | NavegacionTrafico -Selecciona-   |  |
| FechaHoraProgLlegada<br>2021-03-05T01:01:01 | _                                  |                                  |  |

#### Destino Extranjero

| 🕈 Origen                        | ♥ Destino                                     | 🖪 Domicilio                      |   |
|---------------------------------|-----------------------------------------------|----------------------------------|---|
| IDDestino<br>DE000001           | Nacional Extranjero                           | NumRegIdTrib                     |   |
| ResidenciaFiscal<br>Selecciona  | NombreDestinatario<br>NombreDestinatario1     | NumEstacion<br>PM002 - La Misi�n | ۹ |
| NavegacionTrafico<br>Selecciona | FechaHoraProgLlegada<br>• 2021-03-05T01:01:01 |                                  |   |

- En el campo "*IDdestino*" (ID destino), el valor ingresado debe cumplir con el siguiente formato: *DE0000000* (acrónimo "DE" de *Destino* + 6 *dígitos numéricos,* asignados por el contribuyente que emite el comprobante para su identificación).
- En el caso de compras nacionales, el campo "*RFCDestinatario*" (RFC del Destinatario) se puede omitir siempre que el RFC del emisor sea el mismo que el del destinatario.
- Es obligatorio capturar el campo de "FechaHoraProgLlegada" (Fecha y hora de llegada).

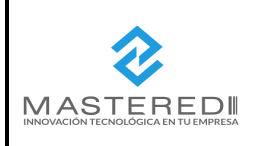

| HOJA N°             | DE         |                |
|---------------------|------------|----------------|
| 23                  | 52         |                |
| Código:MN-MFW-CP-01 |            | Mashactura Web |
| Emisión: A          | gosto 2021 |                |

#### e) Domicilio

Al guardar los cambios de las pestañas "Origen" o "Destino" o seleccionar el botón "**Domicilio**" podrá visualizar ventana donde se deben llenar los datos solicitados del domicilio según corresponda, al finalizar se debe dar clic en botón *"Agregar"*.

|                         | V Destino      | 20 Domicilio             |  |
|-------------------------|----------------|--------------------------|--|
| Calle<br>Disache Aiusco | NumeroExterior | NumeroInterior           |  |
|                         | /03            | 150                      |  |
| Localidad_D             | Municipio_D    | Estado_D                 |  |
| Ciudad de México        | Tlalpan        | Ciudad de México         |  |
| Pais                    | CodigoPostal   | Colonia_LI               |  |
| MEX - México            | ▼ 14210        | Jardines en la Montaña 🔹 |  |

Consideraciones para el llenado de esta sección:

• Cuando es una dirección nacional (en el territorio mexicano) se debe ingrese primero el "País" y luego el "Código Postal" para que se busquen los campos de "Colonia" y se llene "Localidad", "Municipio" y "Estado".

#### 6.2.3 Mercancía

Una vez concluido el llenado correcto de la sección de ubicación, se mostrará la tercera sección denominada "**Mercancía**" donde se debe añadir los datos de las mercancías que se trasladan, así como la información requerida del **"Trasporte Marítimo"**.

#### •1ra parte) General

Deberá ingresar o seleccionar los datos generales solicitados los cuales se encuentran en la parte superior y posteriormente dar clic al botón *"Agrega"* para continuar con el llenado de la 2da parte de esta sección.

|                                   | Carta Porte V 1.0                      |                      |                         |                       |
|-----------------------------------|----------------------------------------|----------------------|-------------------------|-----------------------|
| Carta Porte                       | Ubicacion                              | es                   | 3 Mercancias            | 4 Figura Transporte   |
| FIGURA TRANSPORTE                 | ≪ REGRESAR                             |                      |                         |                       |
|                                   | Carta Porte / Mercancias 🤨             |                      |                         |                       |
| PesoBrutoTotal<br>3               | UnidadPeso<br>X1B - Tambor de aluminio | PesoNetoTotal<br>▼ 3 | NumTotalMercancias<br>1 | CargoPorTasacion<br>O |
| 🛞 Mercancia 🚊 Transporte Marítimo |                                        |                      |                         |                       |
| + AGREGAR                         | + AGREGAR                              |                      |                         |                       |

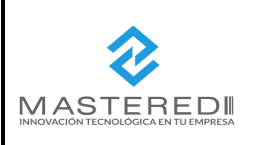

| HOJA N°    | DE         |                |
|------------|------------|----------------|
| 24         | 52         |                |
| Código:MN- | MFW-CP-01  | Mashactura Wet |
| Emisión: A | gosto 2021 |                |

#### Consideraciones para el llenado de esta sección:

• Los campos "*PesoBrutoTotal*", "UnidadPeso" y "CargoPortTasacion" son opcional para este tipo de trasporte.

#### • 2da parte) Mercancía

Al seleccionar el botón de "**Mercancía**" se mostrará en pantalla los datos del tipo de mercancía que se va a trasladas, debe ingresar o seleccionar los datos solicitados y al finalizar dar clic en el botón "*Agregar*".

|                                                 | S Mercancia                   |                                                    |                  |
|-------------------------------------------------|-------------------------------|----------------------------------------------------|------------------|
| BienesTransp<br>22101527 - Transportes integr Q | ClaveSTCC C                   | Descripcion<br>Descripcion3                        | Cantidad<br>0.01 |
| ClaveUnidad<br>DPC - Docenas de piezas Q        | Unidad<br>Unidad3             | Dimensiones<br>99/99/99cm                          | PesoEnKg<br>0.01 |
| ValorMercancia<br>0.01                          | Moneda<br>MXN - Peso Mexicano | <ul> <li>FraccionArancelaria</li> <li>Q</li> </ul> | UUIDComercioExt  |
| Detalle de Mercancia                            |                               |                                                    |                  |
| sUnidadPeso<br>SM3 - Metro cúbico estándar      | Q 0.001                       | PesoNeto                                           |                  |
| PesoTara<br>0.001                               |                               | NumPiezas<br>1                                     | 5                |

#### Consideraciones para el llenado de esta sección:

- En el campo "*BienesTrasp*" las claves dependerán del tipo de comprobante "Traslado" o "Ingreso". En el caso de traslado y si solo se registra un tipo de mercancía a nivel concepto, este campo se puede omitir
- El campo "*Claveunidad*" se debe omitir si el tipo de comprobante es "Traslado" y si el campo "*BienesTransp*" no existe. En el caso de "Ingresos" se debe omitir solo en caso de que el campo "*BienesTransp*" no exista.
- los campos "Dimensiones" "ValorMercancia" "Moneda", son opcional.
- El valor del campo *"UUIDComercioExt"* puede existir siempre que el valor registrado en el campo *"TranspInternac"* es "Sí" y el campo *"EntradaSalidaMerc"* contiene el valor "Salida" y si la exportación es considerada definitiva (de tipo A1).

#### a) Trasporte Marítimo

Al concluir el llenado correcto de la pestaña mercancía, muestra pantalla para añadir los datos del **"Trasporte Marítimo"** a fin de identificar la embarcación por medio del cual se trasportarán los bienes o mercancías, esta sección tiene dos apartados: **"Generales"** y **"Trasporte Marítimo / Contenedores"**.

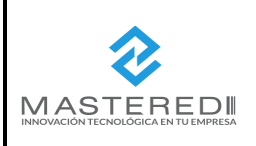

| HOJA N°             | DE         |                    |
|---------------------|------------|--------------------|
| 25                  | 52         | ·· - · · · · · · · |
| Código:MN-MFW-CP-01 |            | Mashactura We      |
| Emisión: A          | gosto 2021 |                    |

#### • 1ra parte) Generales

Se mostrará en primera instancia la sección de datos "General", deberá ingresar o seleccionar los datos generales del trasporte marítimo.

| la Mercancia                   |                        | 🚊 Transporte Marítimo       |                            |
|--------------------------------|------------------------|-----------------------------|----------------------------|
| 🚊 General                      |                        | रेन्द्रे Transporte Mariti  | imo / Contenedores         |
| PermSCT                        | NumPermisoSCT          | NombreAseg                  | NumPolizaSeguro            |
| TPTM01 - Permiso temporal para | SCT418/020/2016        | NombreAseg                  | NumPolizaSeguro            |
| TipoEmbarcacion                | Matricula              | NumeroOMI                   | AnioEmbarcacion            |
| B01 - Abastecedor              | Matricula              | IM01234567                  | 2009                       |
| NombreEmbarc                   | NacionalidadEmbarc     | UnidadesDeArqBruto          | TipoCarga                  |
| NombreEmbarcacion              | MEX - México           | • 0.001                     | CGS - Carga General Suelta |
| NumCertITC                     | Eslora                 | Manga                       | Calado                     |
| NumCertITC1                    | 0.01                   | 0.01                        | 0.01                       |
| LineaNaviera Nom               | breAgenteNaviero NumAu | utorizacionNaviero NumViaje | NumConocEmbarc             |
| LineaNaviera Nomb              | reAgenteNaviero SCT418 | 2/020/2016 <b>*</b> 12      | NumConocEmbard             |

#### Consideraciones para el llenado de esta sección:

- Los campos "*PermisoSCT*" y "*NumPermisoSCT*" deben ser los proporcionados por la SCT y deben corresponder a la navegación que se utilizará.
- Los campos "NumPolizaSeguro" y "LineaNaviero" son opcionales.

#### • 2da parte) Trasporte Marítimo / Contenedores

Se mostrará siguiente sección de "**Trasporte Marítimo/ Contenedores**", deberá ingresar o seleccionar los datos requeridos para que se registre la información del contenedor en el que se trasportan los bienes o servicios, una vez finalizado dar clic en el botón *"Agregar Contenedor"*.

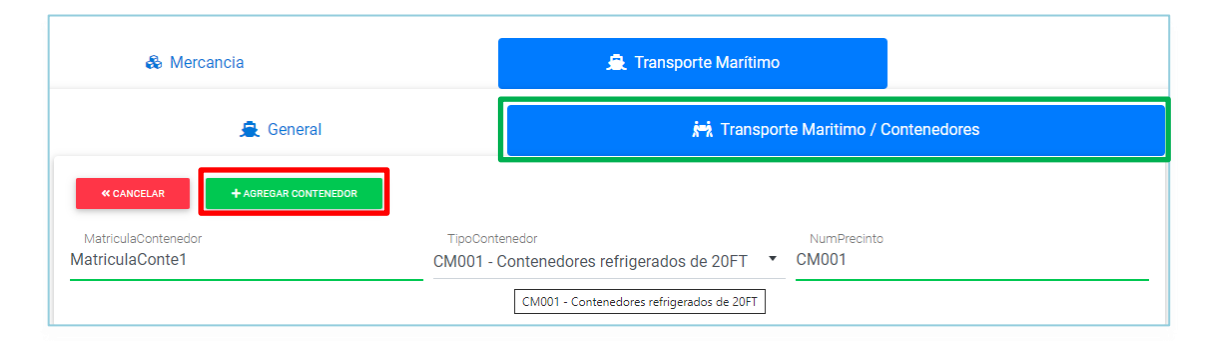

Consideraciones para el llenado de esta sección: El campo "NumPrecinto" es opcional.

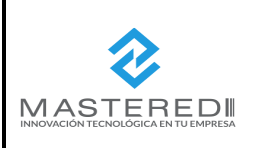

| HOJA N°             | DE         |                |
|---------------------|------------|----------------|
| 26                  | 52         |                |
| Código:MN-MFW-CP-01 |            | Mastactura Web |
| Emisión: A          | gosto 2021 |                |

✓ Se añadirá en el listado de los de contenedores dados de alta.

| Image: Constraint of Contenedores         Image: Constraint of Contenedor       Image: Constraint of Contenedor         Editar       Eliminar       Matricula Contenedor       Tipo Contenedor       Número de sello         1       Image: Constraint of Contenedor       MatriculaConte1       CM001       NumPrecinto1         2       Image: Constraint of Contenedor       MatriculaConte2       CM002       NumPrecinto2         3       Image: Constraint of Contenedor       MatriculaConte3       CM003       NumPrecinto3                                                                                                    |   | 🚳 Mercancia | 1         |                     | 🚊 Transpo       | orte Marítimo              |                  |
|----------------------------------------------------------------------------------------------------|---|-------------|-----------|---------------------|-----------------|----------------------------|------------------|
| Editar       Eliminar       Matrícula Contened       Tipo Contenedor       Número de sello         1       Image: Image: Ima                                                                             |   |             | 🚊 General |                     |                 | र्रन्थे Transporte Maritim | o / Contenedores |
| EditarEliminarMatrícula ContenedorTipo ContenedorNúmero de sello1Image: Image: Image                                                      |   | AGREGAR     |           |                     |                 |                            |                  |
| 1     Image: Comparison of the system of the system of the s |   | Editar      | Eliminar  | Matrícula Contenedo | Tipo Contenedor | Número de sello            |                  |
| 2     Image: Comparison of the second second s | 1 | ۲           | Ō         | MatriculaConte1     | CM001           | NumPrecinto1               |                  |
| 3 💿 💼 MatriculaConte3 CM003 NumPrecinto3                                                                                                    | 2 | ۲           | â         | MatriculaConte2     | CM002           | NumPrecinto2               |                  |
|                                                                                                    | 3 | ۲           | â         | MatriculaConte3     | CM003           | NumPrecinto3               |                  |
|                                                                                                    |   |             |           | Página 1 de 0       |                 | Mostrando 1 - 3 de 3       |                  |

#### 6.2.4 Figura Trasporte

Una vez concluido el llenado correcto de la sección mercancía, se mostrará la cuarta y última pestaña denominada "**Figura Trasporte**", esta sección es opcional para registrar los datos de la(s) figura(s) de trasporte que interviene en el traslado de los bienes o mercancía cuando el dueño del medio de trasporte es diferente del emisor del comprobante con el complemento carta porte.

• Se podrá seleccionar entre las opciones disponibles según aplique, estas son: *"Propietario", "Arrendatario"* y/o *"Notificado"* según aplique.

| KREGRESAR                             | ALIZAR        |                           |              |
|---------------------------------------|---------------|---------------------------|--------------|
|                                       | Carta         | Porte / Figura Transporte |              |
| CveTransporte<br>02 - Transporte Marí | timo 🔻        |                           |              |
|                                       | 📼 Propietario | Arrendatario              | 은 Notificado |
| + AGREGAR                             |               |                           |              |

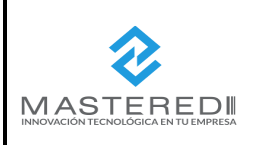

| HOJA N°             | DE         |                |
|---------------------|------------|----------------|
| 27                  | 52         |                |
| Código:MN-MFW-CP-01 |            | Mashactura Web |
| Emisión: A          | gosto 2021 |                |

#### 1ra Parte) Información de la Figura de Trasporte.

#### a) Propietario

Cuando esta sección le aplique, deberá seleccionarla dando clic al botón "**Propietario**" se debe seleccionar en primera instancia si el propietario es nacional o extranjero, llenar los datos solicitados del (los) propietario(s) del medio de trasporte y al finalizar dar clic en el botón *"Agregar".* 

#### Propietario Nacional

|                      | 📧 Propietario                 | @ Arrendatario | 은 Notificado      |
|----------------------|-------------------------------|----------------|-------------------|
| « CANCELAR           |                               |                |                   |
| Nacional DExtranjero | RFCPropie                     | tario          | NombrePropietario |
| Calle                | NumeroEx                      | terior         | NumeroInterior    |
| Pais<br>Selecciona   | <ul> <li>CodigoPo:</li> </ul> | stal           | Colonia           |
| Localidad            | Municipio                     |                | Estado            |
| Referencia           |                               |                |                   |

#### Propietario Extranjero

|                    | 📼 Propietario             | Arrendatario                              | 은 Notificado      |
|--------------------|---------------------------|-------------------------------------------|-------------------|
|                    | AR                        |                                           |                   |
| Nacional 🗾 Extr    | anjero NumRegIdTribPropie | ResidenciaFiscalPropletario<br>Selecciona | NombrePropietario |
| Calle              | Numero                    | Exterior                                  | meroInterior      |
| Pais<br>Selecciona | ▼ CodigoF                 | Cold                                      | onia              |
| Localidad          | Municip                   | o Est                                     | ado               |
|                    |                           |                                           |                   |

- El "*RFC del Propietario*" ingresado debe encontrarse registrado en el listado RFC inscritas no cancelados del SAT\_RFC.
- El campo "NombrePropietario" es opcional.

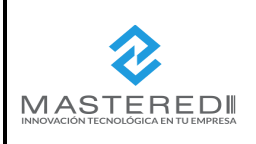

| HOJA N°             | DE         |                |
|---------------------|------------|----------------|
| 28                  | 52         |                |
| Código:MN-MFW-CP-01 |            | Mashactura Web |
| Emisión: A          | gosto 2021 |                |

#### b) Arrendatario

Cuando esta sección le aplique, deberá seleccionar dando clic al botón "**Arrendatario**", se debe seleccionar en primera instancia si el arrendatario es nacional o extranjero, posteriormente llenar los datos solicitados del (los) arrendatarios(s) del medio de trasporte y al finalizar dar clic en el botón *"Agregar"*.

• Arrendatario Nacional

| 🖭 Propietario                      |                       | Ø Arrendatario |               | 은 Notificado  |
|------------------------------------|-----------------------|----------------|---------------|---------------|
| « CANCELAR                         |                       |                |               |               |
| Nacional Destranjero               | RFCArrenc             | latario        | Nombr         | eArrendatario |
| Domicilio                          |                       |                |               |               |
| <sup>Calle</sup><br>Picacho Ajusco | NumeroExter<br>703    | lor            | Numerol       | nterior       |
| Pais<br>MEX - México               | CodigoPostal<br>14210 | I              | Colonia       | •             |
| Localidad<br>14                    | Municipio<br>012      |                | Estado<br>DIF |               |
| Referencia                         |                       |                |               |               |

• Arrendatario Internacional

|                                    | Propietario              | Ø Arrendatario               | 은 Notificado          |
|------------------------------------|--------------------------|------------------------------|-----------------------|
| « CANCELAR                         |                          |                              |                       |
| Nacional Extranjero                | NumRegIdTribArrendatario | ResidenciaFiscalArrendatario | ▼ NombreArrendatario  |
| Domicilio                          |                          |                              |                       |
| <sup>Calle</sup><br>Picacho Ajusco | NumeroExterior 703       |                              | NumeroInterior<br>130 |
| Pais<br>MEX - México               | CodigoPostal<br>• 14210  |                              | Colonia               |
|                                    |                          |                              |                       |

- El "*RFC del Arrendatario*" ingresado debe encontrarse registrado en el listado RFC inscritas no cancelados del SAT\_RFC.
- El campo "NombreArrendatario" es opcional.

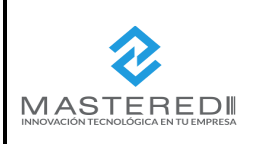

| HOJA N°              | DE |                |
|----------------------|----|----------------|
| 29                   | 52 |                |
| Código:MN-MFW-CP-01  |    | Mashactura Web |
| Emisión: Agosto 2021 |    |                |

#### c) Notificado

Cuando esta sección le aplique, deberá seleccionar dando clic al botón "**Notificado**", en primera instancia se debe seleccionar si el notificado es nacional o extranjero, posteriormente llenar los datos solicitados de la(s) persona(s) a notificar de la llegada del medio de trasporte con los bienes o mercancía que se traslade y al finalizar dar clic en el botón *"Agregar"*.

#### • Notificado Nacional

| 🖪 Propietar                        | io                      | Arrendatario | 윤 Notificado    |
|------------------------------------|-------------------------|--------------|-----------------|
| « CANCELAR                         |                         |              |                 |
| Nacional DExtranjero               | RFCNotificado           | No           | ombreNotificado |
| Domicilio                          |                         |              |                 |
| <sup>Calle</sup><br>Picacho Ajusco | NumeroExterior<br>703   | Nu<br>130    | imeroInterior   |
| Pais<br>MEX - México               | CodigoPostal<br>• 14210 | Ca           | lonia 🗸         |
| Localidad<br>14                    | Municipio<br>012        | Es<br>DIF    | tado            |
| Referencia                         |                         |              |                 |

#### • Notificado Extranjero

| Nacional Extranjero                | NumRegldTribNotificado  | ResidenciaFiscalNotificado<br>-Selecciona | •                  | NombreNotificado |
|------------------------------------|-------------------------|-------------------------------------------|--------------------|------------------|
| Domicilio                          |                         |                                           |                    |                  |
| <sup>Calle</sup><br>Picacho Ajusco | NumeroExterior<br>703   |                                           | NumeroInter<br>130 | ior              |
| Pais<br>MEX - México               | CodigoPostal<br>• 14210 |                                           | Colonia            | •                |
| Localidad<br>14                    | Municipio<br>012        |                                           | Estado<br>DIF      |                  |

- El "*RFC del Notificado*" ingresado debe encontrarse registrado en el listado RFC inscritas no cancelados del SAT\_RFC.
- El campo "Nombre Notificado" es opcional.

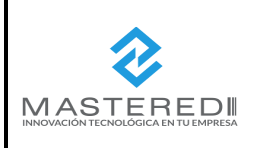

| HOJA N°              | DE |                |
|----------------------|----|----------------|
| 30                   | 52 |                |
| Código:MN-MFW-CP-01  |    | Mashactura Web |
| Emisión: Agosto 2021 |    |                |

Al finalizar el llenado da clic al botón "Finalizar" y regresará al portal *MasFacturaWeb* para que se continúe con el proceso de emisión del CFDI (ver "*Manual de Mas FacturaWeb*" versión 3.3).

#### 6.3 Trasporte Aéreo

#### 6.3.1 Carta Porte

Cuando se trata de Transporte Aéreo, se selecciona la "**Opción 03**" en el menú de opciones y aparecerá la primera pestaña denominada "**Carta Porte**".

#### a) Transporte Nacional

Si se trata de trasporte nacional se deberá selecciona "No" en el campo "*TraspInternac*" (Transporte Internacional) y dar clic al botón *"Ubicación"* para continuar en siguiente paso.

| Carta Porte V 1.0  |               |              |                    |
|--------------------|---------------|--------------|--------------------|
| Carta Porte        | 2 Ubicaciones | 3 Mercancias | 4 Figura Transport |
|                    |               |              |                    |
|                    | Carta         | a Porte 🚺    |                    |
| Tipo de transporte |               | Ŧ            |                    |
|                    |               |              |                    |
| TranspInternac     | TotalDistRec  |              |                    |
| No                 | • 0.00        |              |                    |

#### Consideración para el llenado de esta sección:

• El campo "*TotalDistRec*" (Total de Distancia Recorrida) esta inhabilítalo ya que su llenado se hace de manera automática con base al tipo de trasporte y la distancia de las ubicaciones.

#### b) Transporte Internacional

Cuando selecciona "Sí", es decir que efectivamente se trata de un trasporte internación se habilitar además los apartados "*EntradaSalidaMerc*" y "*ViaEntradaSalida*", donde se debe seleccionar entre el menú de opciones señaladas y posteriormente dar clic en el botón "*Ubicación*" para continuar en siguiente paso.

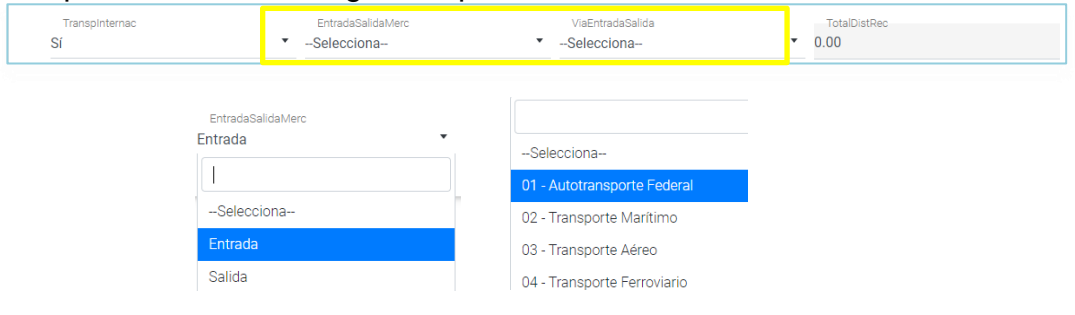

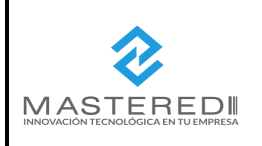

| HOJA N°              | DE |                |
|----------------------|----|----------------|
| 31                   | 52 |                |
| Código:MN-MFW-CP-01  |    | Mashactura Web |
| Emisión: Agosto 2021 |    |                |

#### 6.3.2 Ubicación

Esta sección es requerida para registras las distintas ubicaciones que sirven para reflejar el domicilio del origen y/o destino parcial o final que tienen los bienes o mercancías que se trasladan en este caso por transporte aéreo.

• Aparecerá la segunda pestaña denominada "**Ubicaciones**", en primera instancia se deberá dar clic en el botón *"Agregar".* 

|              | Carta         | Porte V 1.0   |                     |
|--------------|---------------|---------------|---------------------|
| Carta Porte  | 2 Ubicaciones | 3 Mercancias  | 4 Figura Transporte |
| A MERCANCIAS |               |               |                     |
|              | Carta Porte / | Ubicaciones 🚺 |                     |
| + AGREGAR    |               |               |                     |

•Se mostrará pantalla en la cual se habilitarán los siguientes campos: "*TipoEstacion*", *"DistanciaRecorrida", "Origen", "Destino"* y *"Domicilio".* 

| Carta Porte / Ubicaciones       |                              |           |
|---------------------------------|------------------------------|-----------|
| « CANCELAR                      |                              |           |
| TipoEstacion<br>02 - Intermedia | DistanciaRecorrida<br>• 0.01 |           |
| ₽ Origen                        | Destino                      | Domicilio |

 a) El campo "TipoEstancion" hace referencia al tipo de estación por el que pasan los bienes o mercancías, en el caso de Trasporte Aéreo se seleccionará de manera automática el tipo de estación 02 Intermedia.

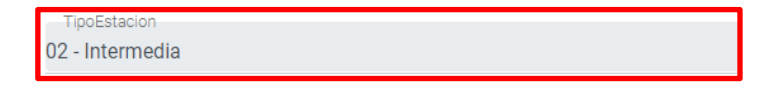

b) En el campo "DistanciaRecorrida" se deberá registrar la distancia en kilómetros al destino parcial o final, es obligatorio que coloque un dato mayor a 0.00 para poder continuar, en caso contrario mostrara mensaje de error

|         | DistanciaRecorrida<br>2000                                                |         |
|---------|---------------------------------------------------------------------------|---------|
| l conte | enido de este documento es de carácter confidencial y para uso exclusivo  | ).      |
| de Ma   | asterEDI S. A. de C. V. y queda prohibida su difusión ó reproducción de c | Sualqui |

Es propiedad de MasterEDI S. A. de C. V. y queda prohibida su difusión ó reproducción de cualquier tipo. MasterEDI S. A. de C. V., Carretera Picacho Ajusco 130-703, México, D. F. CP, 14210. Tel. 55 2615 5555 https://www.masfactura.com.mx http://www.masteredi.com.mx

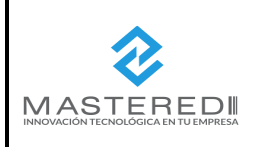

| HOJA N°              | DE |                |
|----------------------|----|----------------|
| 32                   | 52 |                |
| Código:MN-MFW-CP-01  |    | Mashactura Web |
| Emisión: Agosto 2021 |    |                |

## c) Origen

Al seleccionar el botón "**Origen**" podrá visualizar sección en donde se deberá registrar la información detallada del origen de los bienes o mercancías que se trasladarán, en primera instancia debe seleccionar si se trata de un origen nacional o en el extranjero, al terminar el llenado de los datos solicitados debe dar clic en el botón "*Agregar*".

• Origen Nacional

| CANCELAR<br>TipoEstacion<br>02 - Intermedia | DistanciaRecorrida  • 0.01          |                              |
|---------------------------------------------|-------------------------------------|------------------------------|
| ? Origen                                    | Destino                             | 🖪 Domicilio                  |
| IDOrigen<br>R0000000                        | Nacional Extranjero                 | RFCRemitente<br>AAA020107JF9 |
| NombreRemitente<br>NombreRemitente1         | NumEstacion<br>EA473 - Quetzalc∳ati | NombreEstacion Quetzalc�atl  |
| FechaHoraSalida<br>2021-03-01T01:01:01      | -                                   |                              |

## • Origen en el Extranjero

| CANCELAR<br>TipoEstacion<br>02 - Intermedia | DistanciaRecorrida    O.01             | 1                                     |
|---------------------------------------------|----------------------------------------|---------------------------------------|
| 📍 Origen                                    | Destino                                | Domicilio                             |
| IDOrigen<br>OR000000                        | Nacional Extranjero                    | NumRegIdTrib                          |
| ResidenciaFiscal<br>Selecciona              | NombreRemitente<br>▼ NombreRemitente1  | NumEstacion<br>EA473 - Quetzalc�atl Q |
| NombreEstacion<br>Quetzalc�ati              | FechaHoraSalida<br>2021-03-01T01:01:01 |                                       |

#### Para el llenado de esta sección se deben en cuenta las siguientes consideraciones:

- En el campo "*IDOrigen*" el dato ingresado debe cumplir con el siguiente formato: *OR0000000* (acrónimo "OR" de *Origen* + 6 *dígitos numéricos asignados para su identificación*).
- El campo "*RFC Remitente*" se puede omitir siempre que el RFC del emisor sea el mismo que el del remitente. Si el remitente de las mercancías que se transportan es extranjero, este campo no debe existir.
- Es obligatorio capturar el campo de "FechaHoraSalida" (Fecha y hora de salida).

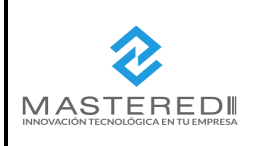

| HOJA N°              | DE |               |
|----------------------|----|---------------|
| 33                   | 52 |               |
| Código:MN-MFW-CP-01  |    | Mashactura We |
| Emisión: Agosto 2021 |    |               |

#### d) Destino

Al guardar los cambios de la pestaña anterior o seleccionar el botón "**Destino**" podrá visualizar sección con campos que servirán para identificar el punto de llegada de los bienes o mercancías, se debe seleccionar en primera instancia si se trata de un destino nacional o extranjero, al terminar el llenado de los datos solicitados se debe dar clic en botón *"Agregar"*.

Destino Nacional

|                                           | Carta Porte / Ubicaciones | 1      |                                             |
|-------------------------------------------|---------------------------|--------|---------------------------------------------|
| « CANCELAR                                |                           |        |                                             |
| TipoEstacion<br>02 - Intermedia           | DistanciaRec     0.01     | orrida |                                             |
| 🕈 Origen                                  | Destino                   |        | 📧 Domicilio                                 |
| IDDestino<br>DE000000                     | Nacional DE Extranjero    |        | RFCDestinatario<br>BAJS721028S88            |
| NombreDestinatario<br>NombreDestinatario1 | NumEstacion               | ۹      | FechaHoraProgLlegada<br>2021-03-05T01:01:01 |

## Destino Extranjero

| CANCELAR                                    | Carta Porte / Ubicaciones 🍋             |              |   |
|---------------------------------------------|-----------------------------------------|--------------|---|
| TipoEstacion<br>02 - Intermedia             | DistanciaRecorrida<br>• 0.01            |              |   |
| 🕈 Origen                                    | ♦ Destino                               | 🖪 Domicili   | 0 |
| IDDestino<br>DE000000                       | Nacional Extranjero                     | NumRegldTrib |   |
| ResidenciaFiscal<br>Selecciona              | NombreDestinatario  NombreDestinatario1 | NumEstacion  | ۹ |
| FechaHoraProgLlegada<br>2021-03-05T01:01:01 |                                         |              |   |

#### Para el llenado de esta sección se deben en cuenta las siguientes consideraciones:

- En el campo "*IDdestino*" (ID destino), el valor ingresado debe cumplir con el siguiente formato: *DE0000000* (acrónimo "DE" de *Destino* + 6 *dígitos numéricos*, asignados por el contribuyente que emite el comprobante para su identificación).
- En el caso de compras nacionales, el campo "*RFCDestinatario*" (RFC del Destinatario) se puede omitir siempre que el RFC del emisor sea el mismo que el del destinatario.
- Es obligatorio capturar el campo de "FechaHoraProgLlegada" (Fecha y hora de llegada).

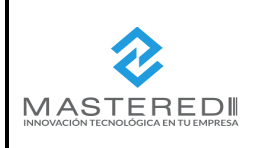

| HOJA N°              | DE |                |
|----------------------|----|----------------|
| 34                   | 52 |                |
| Código:MN-MFW-CP-01  |    | Mastactura Web |
| Emisión: Agosto 2021 |    |                |

#### e) Domicilio

Al guardar los cambios de las secciones de "Origen" o "Destino" o bien al seleccionar el botón "**Domicilio**" podrá visualizar la sección donde se deben llenar los datos solicitados del domicilio correspondiente, al finalizar se debe dar clic en botón *"Agregar".* 

| Destino        | E Domicilio                                                                           |
|----------------|---------------------------------------------------------------------------------------|
|                |                                                                                       |
| NumeroExterior | NumeroInterior                                                                        |
| 703            | 130                                                                                   |
|                |                                                                                       |
| Municipio_D    | Estado_D                                                                              |
| Tlalpan        | Ciudad de México                                                                      |
|                |                                                                                       |
| CodigoPostal   | Colonia_LI                                                                            |
| 14210          | Jardines en la Montaña 🔹                                                              |
|                |                                                                                       |
|                |                                                                                       |
|                |                                                                                       |
|                | Destino      NumeroExterior 703      Municipio_D      Tlalpan      CodigoPostal 14210 |

Consideraciones para el llenado de esta sección:

• Cuando es una dirección nacional (en el territorio mexicano) se debe ingrese primero el "País" y luego el "Código Postal" para que se busquen los campos de "Colonia" y se llene "Localidad", "Municipio" y "Estado".

#### 6.3.3 Mercancía

Una vez concluido el llenado correcto de la pestaña de ubicación, se mostrará la pestaña 3 "Mercancía" donde se debe añadir en primera instancia una sección de datos generales y posteriormente los específicos de "Mercancía" y "Trasporte Aéreo".

#### • 1ra parte

Deberá ingresa o seleccionar los datos generales solicitados los cuales se encuentran en la parte superior.

|                         |                                        | Carta Porte V 1.0                 |                         |                       |
|-------------------------|----------------------------------------|-----------------------------------|-------------------------|-----------------------|
| 🕑 Carta Porte —         | Ubicacion                              | ies                               | 3 Mercancias            | 4 Figura Transporte   |
| FIGURA TRANSPORTE       | ≪ REGRESAR                             |                                   |                         |                       |
|                         |                                        | Carta Porte / Mercancia           | ıs 🕕                    |                       |
| PesoBrutoTotal<br>0.101 | UnidadPeso<br>X1B - Tambor de aluminio | <ul> <li>PesoNetoTotal</li> </ul> | NumTotalMercancias<br>1 | CargoPorTasacion<br>0 |
|                         | & Mercancia + Transporte Aéreo         |                                   |                         |                       |
| + AGREGAR               |                                        |                                   |                         |                       |

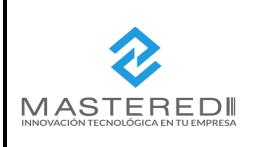

| HOJA N°              | DE        |                |
|----------------------|-----------|----------------|
| 35                   | 52        |                |
| Código:MN-           | MFW-CP-01 | Mashactura Web |
| Emisión: Agosto 2021 |           |                |

#### • 2da parte

#### a) Mercancía

Al seleccionar la sección "**Mercancía**" se mostrará en pantalla los datos del tipo de mercancía que se va a trasladas, debe ingresar o seleccionar los datos solicitados y al finalizar dar clic en el botón "*Agregar*" que se encuentra en la parte superior izquierda de la pantalla.

|                          | ĺ | O Mercancia                   |   |                             |   |                   |
|--------------------------|---|-------------------------------|---|-----------------------------|---|-------------------|
| BienesTransp<br>22101527 | ۹ | ClaveSTCC<br>0112             | Q | Descripcion<br>Descripcion3 |   | Cantidad<br>0.00  |
| ClaveUnidad<br>26        | ۹ | Unidad<br>Unidad3             |   | Dimensiones<br>99/99/99cm   |   | PesoEnKg<br>0.101 |
| ValorMercancia<br>0.1    |   | Moneda<br>MXN - Peso Mexicano | • | FraccionArancelaria         | Q | UUIDComercioExt   |

#### Consideraciones para el llenado de esta sección:

- El campo "*Claveunidad*" se debe omitir si el tipo de comprobante es "*Traslado*" y si el campo "*BienesTransp*" no existe. En el caso de "Ingresos" se debe omitir solo en caso de que el campo "*BienesTransp*" no exista.
- Los campos "Dimensiones" "ValorMercancia" "Moneda", son opcional.
- El campo *"UUIDComercioExt"* puede existir siempre que el valor registrado en el campo TranspInternac es "Sí" y el campo "*EntradaSalidaMerc*" contiene el valor "*Salida*" y si la exportación es considerada definitiva (de tipo A1).

#### b) Trasporte Aéreo

Al concluir el llenado correcto de la pestaña mercancía, o dar clic en pestaña "Autotransporte Aéreo" muestra pantalla para añadir o seleccionar los datos que permitan identificar el transporte aéreo por medio del cual se trasladaran los bienes o mercancía.

| 🖧 Mercancia                                             |                      | → Trans                  | porte Aéreo                                    |
|---------------------------------------------------------|----------------------|--------------------------|------------------------------------------------|
| PermSCT                                                 | NumPermisoSCT        | MatriculaAeronave        | NombreAseg                                     |
| TPTA01 - Concesión y/o autorizació                      | NumPermisoSCT        | ABC99                    |                                                |
| NumPolizaSeguro                                         | NumeroGuia           | LugarContrato            | RFCTransportista                               |
| 12345-7                                                 | NumeroGuia_1         | Cidudad M�xico           | WATM640917J45                                  |
| CodigoTransportista<br>CA001 - All Nippon Airways LTD • | NumRegIdTribTranspor | ResidenciaFiscalTranspor | ■ NombreTransportista<br>■ NombreTransportista |
| RFCEmbarcador                                           | NumRegIdTribEmbarc   | ResidenciaFiscalEmbarc   | NombreEmbarcador                               |
| IVD920810GU2                                            |                      | Selecciona               | MombreEmbarcador                               |

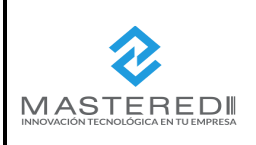

| HOJA N°              | DE |               |
|----------------------|----|---------------|
| 36                   | 52 |               |
| Código:MN-MFW-CP-01  |    | Mashactura We |
| Emisión: Agosto 2021 |    |               |

#### Consideraciones para el llenado de esta sección:

- Los campos "*PermisoSCT*" y "*NumPermisoSCT*" debe corresponder con el proporcionado por el CST o la autoridad análoga, para trasporte de bienes o mercancías vías aérea.
- Los campos "*NombreAseg*", "*NumPolizaSeguro*", "*LugarContrato*" "*RFCTrasportista*" (en caso de que sea diferente del emisor del CFDI) y "*NombreEmbarcador*" son opcionales.
- El campo "*ResidenciaFiscalTrasporte*" debe contener un valor cuando no se registre valor en el campo "*RFCtrasportista*".
- El campo "*ResidenciaFiscalEmbarcador*" se omitirá cuando exista el campo "*RFCEmbarcador*".

#### 6.3.4 Figura Trasporte

Una vez concluido el llenado correcto de la pestaña mercancía, se mostrará la cuarta y última pestaña denominada "**Figura Trasporte**", esta sección es opcional para registrar los datos de la(s) figura(s) de trasporte que interviene en el traslado de los bienes o mercancía cuando el dueño del medio de trasporte es diferente del emisor del comprobante con el complemento carta porte.

• Se podrá seleccionar entre las opciones disponibles según aplique, estas son: "*Propietario*", *"Arrendatario"* y/o *"Notificado*" según aplique.

| Carta Porte V 1.0                      |               |                           |                     |
|----------------------------------------|---------------|---------------------------|---------------------|
| Carta Porte                            | Ubicaciones   | Mercancias                | 4 Figura Transporte |
| ≪ REGRESAR 🔀 FINALIZJ                  | AR            |                           |                     |
|                                        | Carta Po      | rte / Figura Transporte 🚺 |                     |
| CveTransporte<br>03 - Transporte Aéreo | •             |                           |                     |
|                                        | 🖪 Propietario | Arrendatario              | 2 Notificado        |
| + AGREGAR                              |               |                           |                     |

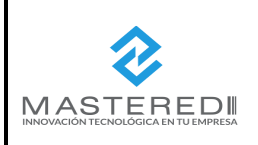

| HOJA N°              | DE |                |
|----------------------|----|----------------|
| 37                   | 52 |                |
| Código:MN-MFW-CP-01  |    | Mashactura Web |
| Emisión: Agosto 2021 |    |                |

#### a) Propietario

Cuando esta sección le aplique, deberá seleccionarla dando clic al botón "**Propietario**" se debe seleccionar en primera instancia si el propietario es nacional o extranjero, llenar los datos solicitados del (los) propietario(s) del medio de trasporte y al finalizar dar clic en el botón *"Agregar".* 

Propietario Nacional

| c                  | a Propietario | Arrendatario | ∠ Notificado      |
|--------------------|---------------|--------------|-------------------|
| « CANCELAR         |               |              |                   |
| Nacional D         | RFCPropieta   | rio          | NombrePropietario |
| Calle              | NumeroExte    | rior         | NumeroInterior    |
| Pais<br>Selecciona | ▼ CodigoPosta | al           | Colonia           |
| Localidad          | Municipio     |              | Estado            |
| Referencia         |               |              |                   |

#### Propietario Extranjero

|                     | Propietario             | Ø Arrendatario                            | <u>&amp;</u> Notificado                 |
|---------------------|-------------------------|-------------------------------------------|-----------------------------------------|
| Nacional Extranjero | NumRegIdTribPropietario | ResidenciaFiscalPropietario<br>Selecciona | <ul> <li>▼ NombrePropietario</li> </ul> |
| Calle               | NumeroExterior          |                                           | NumeroInterior                          |
| Pais<br>Selecciona  | ▼ CodigoPostal          |                                           | Colonia                                 |
| Localidad           | Municipio               |                                           | Estado                                  |
| Referencia          |                         |                                           |                                         |

- El "*RFC del Propietario*" ingresado debe encontrarse registrado en el listado RFC inscritas no cancelados del SAT\_RFC.
- El campo "NombrePropietario" es opcional.

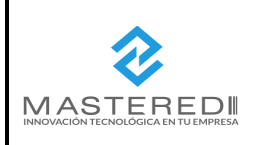

| HOJA N°              | DE |                |
|----------------------|----|----------------|
| 38                   | 52 |                |
| Código:MN-MFW-CP-01  |    | Mashactura Web |
| Emisión: Agosto 2021 |    |                |

#### b) Arrendatario

Cuando esta sección le aplique, deberá seleccionarla dando clic al botón "**Arrendatario**", se debe seleccionar en primera instancia si el arrendatario es nacional o extranjero, posteriormente llenar los datos solicitados del (los) arrendatarios(s) del medio de trasporte, y al finalizar dar clic en el botón "*Agregar*".

#### Arrendatario Nacional

| 💷 Propietario           |                       | Arrendata | ario           | 은 Notificado  |
|-------------------------|-----------------------|-----------|----------------|---------------|
| « CANCELAR              |                       |           |                |               |
| Nacional DE Extranjero  | RFCArrend             | latario   | Nombr          | eArrendatario |
| Domicilio               |                       |           |                |               |
| Calle<br>Picacho Ajusco | NumeroExter<br>703    | lor       | Numerol<br>130 | nterior       |
| Pais<br>MEX - México    | CodigoPostal<br>14210 |           | Colonia        | •             |
| Localidad<br>14         | Municipio<br>012      |           | Estado<br>DIF  |               |
| Referencia              |                       |           |                |               |

Arrendatario Internacional

| E                                  | Propietario              | Ø Arrendatario                             | 은 Notificado         |
|------------------------------------|--------------------------|--------------------------------------------|----------------------|
| « CANCELAR                         |                          |                                            |                      |
| Nacional Extranjero                | NumRegIdTribArrendatario | ResidenciaFiscalArrendatario<br>Selecciona | ▼ NombreArrendatario |
| Domicilio                          |                          |                                            |                      |
| <sup>Calle</sup><br>Picacho Ajusco | NumeroExterior<br>703    | 1                                          | NumeroInterior<br>30 |
| Pais<br>MEX - México               | CodigoPostal<br>• 14210  |                                            | Colonia              |
| Localidad<br>14                    | Municipio<br>012         | C                                          | Estado<br>JIF        |
|                                    |                          |                                            |                      |
| Referencia                         |                          |                                            |                      |

- El "*RFC del Arrendatario*" ingresado debe encontrarse registrado en el listado RFC inscritas no cancelados del SAT\_RFC.
- El campo "NombreArrendatario" es opcional.

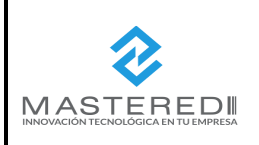

| HOJA N°              | DE |                |
|----------------------|----|----------------|
| 39                   | 52 |                |
| Código:MN-MFW-CP-01  |    | Mashactura Wet |
| Emisión: Agosto 2021 |    |                |

## c) Notificado

Cuando esta sección le aplique, deberá seleccionarla dando clic al botón "**Notificado**", en primera instancia se debe seleccionar si el notificado es nacional o extranjero, posteriormente llenar los datos solicitados de la(s) persona(s) a notificar de la llegada del medio de trasporte con los bienes o mercancía que se traslade y al finalizar dar clic en el botón *"Agregar"*.

Notificado Nacional

| Propietario                            |                       | Arrendatario |                 | 용 Notificado |
|----------------------------------------|-----------------------|--------------|-----------------|--------------|
| « CANCELAR                             |                       |              |                 |              |
| Nacional DExtranjero                   | RFCNotificado         |              | Nombre          | eNotificado  |
| Domicilio                              |                       |              |                 |              |
| <sup>Calle</sup><br>Picacho Ajusco<br> | NumeroExterior<br>703 |              | Numeroli<br>130 | nterior      |
| Pais<br>MEX - México                   | CodigoPostal<br>14210 |              | Colonia         | ·            |
| Localidad<br>14                        | Municipio<br>012      |              | Estado<br>DIF   |              |
| Referencia                             |                       |              |                 |              |

#### • Notificado Extranjero

|                                    | 🖪 Propietario |                       | Arrendatario               |                   | 은 Notificado     |
|------------------------------------|---------------|-----------------------|----------------------------|-------------------|------------------|
| « CANCELAR                         |               |                       |                            |                   |                  |
| Nacional Extranjero                | NumReglo      | dTribNotificado       | ResidenciaFiscalNotificado | •                 | NombreNotificado |
| Domicilio                          |               |                       |                            |                   |                  |
| <sup>Calle</sup><br>Picacho Ajusco |               | NumeroExterior<br>703 |                            | NumeroInte<br>130 | rior             |
| Pais<br>MEX - México               | •             | CodigoPostal<br>14210 |                            | Colonia           |                  |
| Localidad<br>14                    |               | Municipio<br>012      |                            | Estado<br>DIF     |                  |
| Localidad<br>14                    |               | Municipio<br>012      |                            | Estado<br>DIF     |                  |

- El "*RFC del Notificado*" ingresado debe encontrarse registrado en el listado RFC inscritas no cancelados del SAT\_RFC.
- El campo "Nombre Notificado" es opcional.

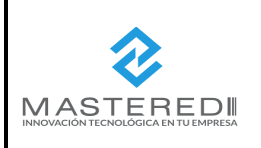

| HOJA N°             | DE         |                |
|---------------------|------------|----------------|
| 40                  | 52         |                |
| Código:MN-MFW-CP-01 |            | Mastactura Web |
| Emisión: A          | gosto 2021 |                |

Al finalizar el llenado da clic al botón "Finalizar" y regresará al portal *MasFacturaWeb* para que se continúe con el proceso de emisión del CFDI (ver "*Manual de Mas FacturaWeb*" versión 3.3).

#### 6.4 Trasporte Ferroviario

#### 6.4.1 Carta Porte

Cuando se trata de Transporte Ferroviario, se selecciona la "Opción 04" en el menú de opciones, aparecerá la primera sección denominada "Carta Porte".

#### a) Transporte Nacional

Si se trata de trasporte nacional selecciona "**No**" en el campo "TraspInternac" Transporte Internacional) y dar clic al botón "**Ubicación**" para continuar en siguiente paso.

| Carta Porte                                                         | 2 Ubicaciones | 3 Mercancias | 4 Figura Tran |
|---------------------------------------------------------------------|---------------|--------------|---------------|
| UBICACIONES                                                         |               |              |               |
|                                                                     | Carta         | a Porte 🕕    |               |
|                                                                     |               |              |               |
| Tipo de transporte<br>04 - Transporte Ferroviario                   | )             | •            |               |
| Tipo de transporte<br>04 - Transporte Ferroviario<br>Transpinternac | TotalDistRec  |              |               |

#### Consideración para el llenado:

• El campo "*TotalDistRec*" (Total de Distancia Recorrida) esta inhabilítalo ya que su llenado se hace de manera automática con base al tipo de trasporte y la distancia de las ubicaciones.

#### b) Trasporte Internacional

Cuando selecciona "Sí", es decir que efectivamente se trata de un trasporte internación se habilitar además los apartados "EntradaSalidaMerc" y "ViaEntradaSalida", donde se debe seleccionar entre el menú de opciones señaladas y posteriormente dar clic en el botón *"Ubicación"* para continuar en siguiente paso.

| Carta Porte                                       |                                                                  |                                                                                                   |                      |  |
|---------------------------------------------------|------------------------------------------------------------------|---------------------------------------------------------------------------------------------------|----------------------|--|
| Tipo de transporte<br>01 - Autotransporte Federal |                                                                  | •                                                                                                 |                      |  |
| Transpinternac<br>Sí                              | EntradaSalidaMerc  -Selecciona-                                  | ViaEntradaSalida<br>▼Selecciona                                                                   | TotalDistRec<br>0.00 |  |
|                                                   | ErtradsBaldakter<br>Entrada<br>-Selecciona-<br>Entrada<br>Salida | Selecciona     O1 - Autotransporte Federal     O2 - Transporte Maritimo     O3 - Transporte Aéreo |                      |  |
|                                                   |                                                                  | 04 - Transporte Ferroviario                                                                       |                      |  |

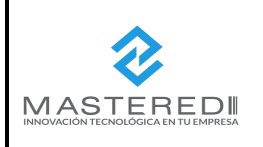

| HOJA N°             | DE         |                |
|---------------------|------------|----------------|
| 41                  | 52         |                |
| Código:MN-MFW-CP-01 |            | Mashactura Web |
| Emisión: A          | gosto 2021 |                |

#### 6.4.2 Ubicación

Esta sección es requerida para registras las distintas ubicaciones que sirven para reflejar el domicilio del origen y/o destino parcial o final que tienen los bienes o mercancías que se trasladan en este caso por transporte ferrovial.

• Aparece pantalla de "**Ubicaciones**", para agregar una nueva ubicación se debe dar clic en el botón *"Agregar".* 

|          | Carta Porte / Ubicaciones |          |               |                     |        |         |           |  |
|----------|---------------------------|----------|---------------|---------------------|--------|---------|-----------|--|
| + AGREGA | 2                         |          |               |                     |        |         |           |  |
| Editar   | E                         | Eliminar | Tipo Estacion | Distancia Recorrida | Origen | Destino | Domicilio |  |

• Se mostrará pantalla en la cual se habilitarán los siguientes campos: "TipoEstacion", "DistanciaRecorrida", "Origen", "Destino".

|                                 | Carta Porte / Ubicaciones    |  |
|---------------------------------|------------------------------|--|
|                                 |                              |  |
| TipoEstacion<br>02 - Intermedia | DistanciaRecorrida<br>▼ 0.01 |  |
| P Origen                        | Destino                      |  |

 a) El campo "TipoEstancion" hace referencia al tipo de estación por el que pasan los bienes o mercancías, en el caso de Trasporte Ferrovial se seleccionará de manera automática el tipo de estación 02 Intermedia.

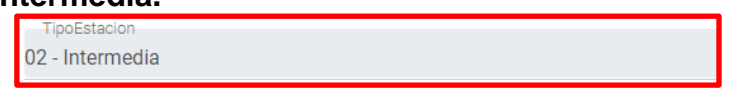

b) En el campo "DistanciaRecorrida" se deberá registrar la distancia en kilómetros al destino parcial o final, es obligatorio que coloque un dato mayor a 0.00 para poder continuar, en caso contrario mostrara mensaje de error

| 2000 |  |  |  |
|------|--|--|--|
|      |  |  |  |

#### c) Origen

Al seleccionar el botón "**Origen**" podrá visualizar sección en donde se deberá registrar la información detallada del origen de los bienes o mercancías que se trasladarán, en primera instancia debe seleccionar si se trata de un origen nacional o en el extranjero, al terminar el llenado de los datos solicitados debe dar clic en el botón *"Agregar"*.

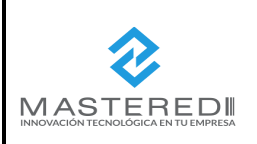

# MANUAL DE EMISIÓN DE CFDI COMPLEMENTO CARTA PORTE DIRECCIÓN DE TI & OPERACIONES

| HOJA N°    | DE         |                |
|------------|------------|----------------|
| 42         | 52         |                |
| Código:MN- | MFW-CP-01  | Mastactura Web |
| Emisión: A | gosto 2021 |                |

## Origen Nacional

| 🕈 Origen                               | Destino                        |                              |
|----------------------------------------|--------------------------------|------------------------------|
| IDOrigen<br>OR000000                   | Nacional DExtranjero           | RFCRemitente<br>AAA020107JF9 |
| NombreRemitente<br>NombreRemitente1    | NumEstacion<br>EF001 - Pantaco | NombreEstacion<br>Pantaco    |
| FechaHoraSalida<br>2021-03-01T01:01:01 |                                |                              |

## • Origen Extranjero

| <b>9</b> Origen                | ● Dest                                 | ino                            |   |
|--------------------------------|----------------------------------------|--------------------------------|---|
| IDOrigen<br>OR000000           | Nacional Extranjero                    | NumRegIdTrib                   |   |
| ResidenciaFiscal<br>Selecciona | NombreRemitente NombreRemitente1       | NumEstacion<br>EF001 - Pantaco | ٩ |
| NombreEstacion<br>Pantaco      | FechaHoraSalida<br>2021-03-01T01:01:01 |                                |   |

#### Para el llenado de esta sección se deben en cuenta las siguientes consideraciones:

- En el campo "*IDOrigen*" (ID de Origen) el dato ingresado debe cumplir con el siguiente formato: *OR0000000* (acrónimo "OR" de *Origen* + 6 *dígitos numéricos asignados para su identificación*).
- En el caso de trasporte nacionales, El campo "RFCRemitente" (RFC del Remitente) se puede omitir siempre que el RFC del Emisor sea el mismo que el del remitente.
- Es obligatorio capturar el campo de "FechaHoraSalida" (Fecha y hora de salida).

#### d) Destino

Al guardar los cambios de la pestaña anterior o seleccionar el botón "**Destino**" podrá visualizar sección con campos que servirán para identificar el punto de llegada de los bienes o mercancías, en primera instancia debe seleccionar si se trata de un destino nacional o en el extranjero, al terminar el llenado de los datos solicitados debe dar clic en el botón *"Agregar"*.

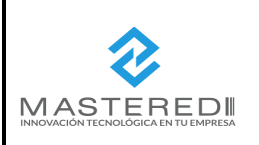

# MANUAL DE EMISIÓN DE CFDI COMPLEMENTO CARTA PORTE DIRECCIÓN DE TI & OPERACIONES

| HOJA N°             | DE         |                |
|---------------------|------------|----------------|
| 43                  | 52         |                |
| Código:MN-MFW-CP-01 |            | Mashactura Web |
| Emisión: A          | gosto 2021 |                |

#### Destino Nacional

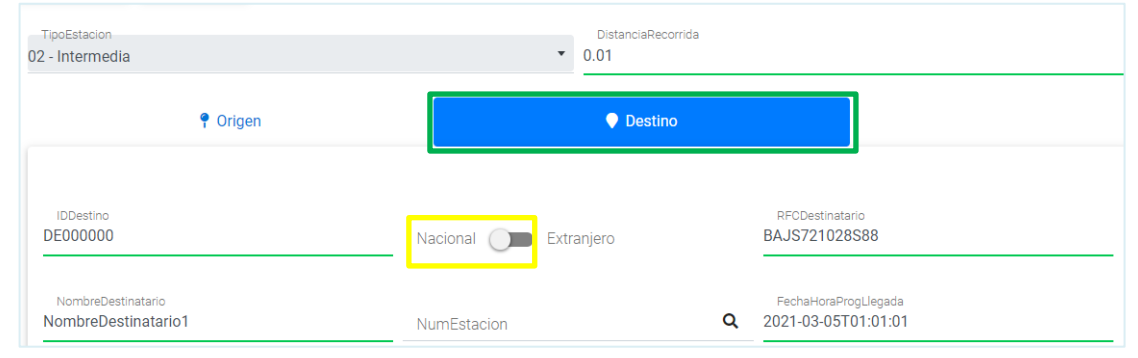

## • Destino Extranjero

| TipoEstacion<br>D2 - Intermedia             | ▼ DistanciaRecorrida                      | a            |   |
|---------------------------------------------|-------------------------------------------|--------------|---|
| 🕈 Origen                                    | ♥ Destino                                 |              |   |
| IDDestino<br>DE000000                       | Nacional Extranjero                       | NumRegIdTrib |   |
| ResidenciaFiscal<br>Selecciona              | NombreDestinatario<br>NombreDestinatario1 | NumEstacion  | ۹ |
| FechaHoraProgLlegada<br>2021-03-05T01:01:01 |                                           |              |   |

#### Para el llenado de esta sección se deben en cuenta las siguientes consideraciones:

- En el campo "*IDdestino*" (ID destino), el valor ingresado debe cumplir con el siguiente formato: *DE0000000* (acrónimo "DE" de *Destino* + 6 *dígitos numéricos,* asignados por el contribuyente que emite el comprobante para su identificación).
- En el caso de compras nacionales, el campo "*RFCDestinatario*" (RFC del Destinatario) se puede omitir siempre que el RFC del emisor sea el mismo que el del destinatario.
- Es obligatorio capturar el campo de "FechaHoraProgLlegada" (Fecha y hora de llegada).

#### 6.4.3 Mercancía

Una vez concluido el llenado correcto de la pestaña de ubicación, se mostrará la tercera sección denominada "**Mercancía**" donde se debe añadir los datos de las mercancías que se trasladan, así como la información requerida del "**Trasporte Ferroviario**".

•1ra parte) General

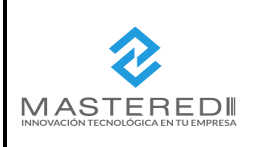

| HOJA N°    | DE         |                |
|------------|------------|----------------|
| 44         | 52         |                |
| Código:MN- | MFW-CP-01  | Mastactura Web |
| Emisión: A | gosto 2021 |                |

Se mostrará en pantalla los datos del tipo de mercancía que se va a trasladas, debe ingresar o seleccionar en primera instancia los datos generales solicitados los cuales se encuentran en la parte superior.

|             |                     |                           |               | Carta Porte        | V 1.0       |                 |                       |                   |
|-------------|---------------------|---------------------------|---------------|--------------------|-------------|-----------------|-----------------------|-------------------|
| Carta F     | Porte               | (                         | Ubicaciones   |                    | 3 Me        | rcancias        |                       | Figura Transp     |
| 📂 FIGURA TI | RANSPORTE           | GRESAR                    |               |                    |             |                 |                       |                   |
|             |                     |                           | С             | arta Porte / Merc  | ancias 🚺    |                 |                       |                   |
| PesoB<br>6  | irutoTotal          | UnidadPeso<br>X1B - Tambo | de aluminio 🔻 | PesoNetoTotal<br>3 | Num<br>1    | TotalMercancias | CargoPorTasa<br>0<br> | acion             |
|             | 💩 Mercan            | cia                       |               |                    |             |                 | 😨 Transporte Ferrov   | riario            |
|             |                     |                           |               |                    |             |                 |                       |                   |
|             | + AGREGAR           |                           |               |                    |             |                 |                       |                   |
|             | + AGREGAR<br>Editar | Eliminar                  | BienesTransp  | sBienesTransp      | Descripción | Cantidad        | ClaveUnidad           | Cant Transportada |

#### Consideraciones para el llenado de esta sección:

• El valor del campo "CargoPorTasacion" es opcional

#### 2da parte

#### a) Mercancía

Al seleccionar la pestaña "**Mercancía**" se mostrará en pantalla los datos del tipo de mercancía que se va a trasladas, debe ingresar o seleccionar los datos solicitados y al finalizar dar clic en el botón "*Agregar*" que se encuentra en la parte superior izquierda de la pantalla.

|                          | ſ | Ə Mercancia                   |   |                             |   |                   |
|--------------------------|---|-------------------------------|---|-----------------------------|---|-------------------|
| BienesTransp<br>22101527 | Q | ClaveSTCC<br>0112             | ۹ | Descripcion<br>Descripcion3 |   | Cantidad<br>0.00  |
| ClaveUnidad<br>26        | ٩ | Unidad<br>Unidad3             |   | Dimensiones<br>99/99/99cm   |   | PesoEnKg<br>0.101 |
| ValorMercancia<br>0.1    |   | Moneda<br>MXN - Peso Mexicano | • | FraccionArancelaria         | Q | UUIDComercioExt   |

#### Consideraciones para el llenado de esta sección:

• En el campo "*BienesTrasp*" las claves dependerán del tipo de comprobante "Traslado" o "Ingreso". En el caso de traslado y si solo se registra un tipo de mercancía a nivel concepto, este campo se puede omitir.

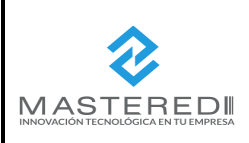

| HOJA N°    | DE         |                |
|------------|------------|----------------|
| 45         | 52         |                |
| Código:MN- | MFW-CP-01  | Mastactura Web |
| Emisión: A | gosto 2021 |                |

- El campo "ClaveSTCC" es conforme al "Catálogo del Estándar para la Trasportación de Productos".
- El campo "*Claveunidad*" se debe omitir si el tipo de comprobante es "Traslado" y si el campo "*BienesTransp*" no existe. En el caso de "Ingresos" se debe omitir solo en caso de que el campo "*BienesTransp*" no exista.
- Los campos "Dimensiones" "ValorMercancia" "Moneda", son opcional.
- El campo *"UUIDComercioExt"* puede existir siempre que el valor registrado en el campo *"TranspInternac"* es "Sí" y el campo *"EntradaSalidaMerc"* contiene el valor "Salida" y si la exportación es considerada definitiva (de tipo A1).

#### b) Trasporte Ferroviario

Al concluir el llenado correcto de la sección de mercancía, muestra pantalla para añadir los datos del **"Trasporte Ferroviario / Carros**" el cual se divide a su vez en tres apartados **"General"**, **"Trasporte Ferroviario / Derecho de Paso" y "Trasporte Ferroviario /Carros"**, estos datos permitirán la identificación del carro o contenedor en el que se trasportan los bienes o mercancía vía férrea.

#### General

Se mostrará en pantalla los datos generales del apartado, deberá ingresar o seleccionar los datos solicitados.

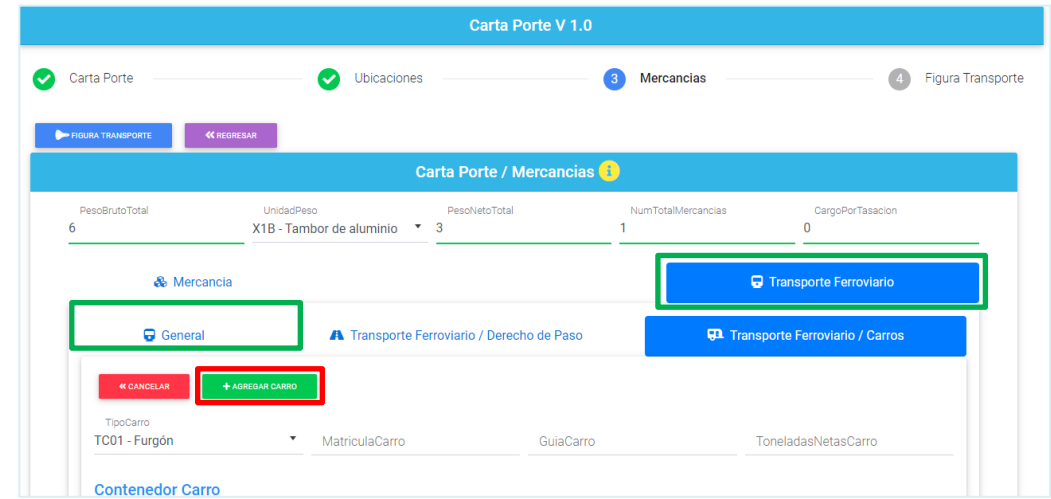

- Los campos "NombreAseg" y "NumPolizaSeguro" son opcionales.
- LA información del campo "*Concesionario*" debe ser diferente del campo RFC de la sección Emisor del comprobante y debe estar contenido en la lista de contribuyentes inscritos no cancelados del SAT (I\_RFC), en caso contrario este campo no debe existir.

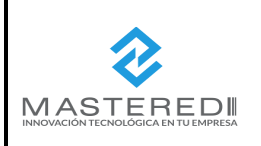

| HOJA N°    | DE         |                |
|------------|------------|----------------|
| 46         | 52         |                |
| Código:MN- | MFW-CP-01  | Mashactura Web |
| Emisión: A | gosto 2021 |                |

#### • Trasporte Ferroviario / Derecho de Paso

Se mostrará en pantalla los datos del derecho de paso, deberá seleccionar el tipo de derecho de paso (cuando aplique) así la distancia establecida en kilometraje pagado y al finalizar dar clic en el botón *"Agregar"*.

| 🗞 Mercancia                                         |                                                                      | Transporte Ferroviario            |
|-----------------------------------------------------|----------------------------------------------------------------------|-----------------------------------|
| 🖵 General                                           | Transporte Ferroviario / Derecho de Paso                             | 😱 Transporte Ferroviario / Carros |
| « CANCELAR + AGREGA                                 |                                                                      |                                   |
| TipoDerechoDePaso<br>CDP001 - Vía ferrea del Noroes | KilometrajePagado<br>ste (Actualmente Kansas City Southern de 🔭 0.01 |                                   |

✓ Se agregará a la lista de los tipos de derecho de paso dados de alta.

| 🗞 Mercancia |                                                    |          |                     |                      |  |
|-------------|----------------------------------------------------|----------|---------------------|----------------------|--|
|             | General A Transporte Ferroviario / Derecho de Paso |          |                     |                      |  |
|             | + AGREGAR                                          |          |                     |                      |  |
|             | Editar                                             | Eliminar | Tipo derecho de pas | Kilometraje pagado   |  |
| 1           | ۲                                                  | â        | CDP001              | 0.01                 |  |
| 2           | ۲                                                  | â        | CDP001              | 0.01                 |  |
|             |                                                    |          |                     |                      |  |
|             |                                                    |          |                     |                      |  |
|             |                                                    | Págir    | a 1 de 0            | Mostrando 1 - 2 de 2 |  |

#### • Trasporte Ferroviario / Carros

Se mostrará en pantalla los datos Trasporte Ferroviario / Carros

✓ En primera instancia debe agregar los datos del contenedor, ingresando los datos requeridos y dando clic al botón "*Agregar Contenedor*".

| Contenedor Carro             |                     |                   |                      |
|------------------------------|---------------------|-------------------|----------------------|
| TipoContenedorCarro          | PesoContenedorVacio | PesoNetoMercancia | + AGREGAR CONTENEDOR |
| TC01 - Contenedor de 6.1 Mts | de Io 1.0           | 1.0               |                      |

✓ Se agregará a la lista de los tipos de contenedor dados de alta.

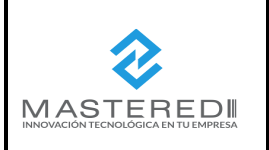

MANUAL DE EMISIÓN DE CFDI COMPLEMENTO CARTA PORTE DIRECCIÓN DE TI & OPERACIONES

| HOJA N°    | DE         |                |
|------------|------------|----------------|
| 47         | 52         |                |
| Código:MN- | MFW-CP-01  | Mastactura Web |
| Emisión: A | gosto 2021 |                |

|              | 🖵 General                   | A            | A Transporte Ferroviario / Derecho de Paso |                        |                     | <b>1</b> Transporte Ferroviario / Carros |
|--------------|-----------------------------|--------------|--------------------------------------------|------------------------|---------------------|------------------------------------------|
| •            | K CANCELAR +A               | GREGAR CARRO |                                            |                        |                     |                                          |
| Tipo<br>TC01 | - Furgón                    | ✓ K37YG      | ulaCarro<br>D                              | GuiaCarro<br>GuiaCarro | 1                   | ToneladasNetasCarro<br>3                 |
| Con          | tenedor Carro               |              |                                            |                        |                     |                                          |
| Tipo<br>Sele | oContenedorCarro<br>ecciona | • Peso       | ContenedorVacio                            | PesoNet                | oMercancia          | + AGREGAR CONTENEDOR                     |
| _            |                             |              |                                            |                        |                     |                                          |
|              | Editar                      | Eliminar     | Tipo contenedor                            | Peso Vacío             | Peso neto mercancia |                                          |
| 1            | ۲                           | Ô            | TC01                                       | 1                      | 1                   |                                          |
| 2            | ٢                           | Ō            | TC02                                       | 1                      | 1                   |                                          |

 Posteriormente deberá ingresar o seleccionar los datos solicitados en la parte superior respecto al tipo de carro y al finalizar dar clic en el botón "Agregar Carro" para asegurar que se guarden los cambios de esta sección.

| General                                         | A Transporte Ferrovia             | ario / Derecho de Paso  | 🕄 Transporte Ferroviario / Carros |
|-------------------------------------------------|-----------------------------------|-------------------------|-----------------------------------|
| « CANCELAR + AG                                 | IREGAR CARRO                      |                         |                                   |
| TipoCarro<br>TC01 - Furgón                      | MatriculaCarro<br>K37YGD          | GuiaCarro<br>GuiaCarro1 | ToneladasNetasCarro<br>3          |
| Contenedor Carro                                |                                   |                         |                                   |
| TipoContenedorCarro<br>TC01 - Contenedor de 6.1 | PesoContenedorVacio<br>Mts de I 1 | PesoNetoMercancia<br>1  | + AGREGAR CONTENEDOR              |

✓ Se agregará a la lista de los tipos de contenedor dados de alta.

|   |   | General | A Transporte Ferroviario / Derecho de Paso |            |                 |            | 🕶 Transporte Ferro | viario / Carros |
|---|---|---------|--------------------------------------------|------------|-----------------|------------|--------------------|-----------------|
|   | + | AGREGAR |                                            |            |                 |            |                    |                 |
| Г |   | Editar  | Eliminar                                   | Tipo Carro | Matricula Carro | Guía Carro | Toneladas Netas    | Contenedor      |
|   | 1 | ۲       | â                                          | TC01       | K37YGD          | GuiaCarro1 | 3                  | $\oslash$       |

#### 6.4.4 Figura Trasporte

Una vez concluido el llenado correcto de la sección mercancía, se mostrará la cuarta y última pestaña denominada "**Figura Trasporte**", esta sección es opcional para registrar los datos de la(s) figura(s) de trasporte que interviene en el traslado de los bienes o mercancía cuando el dueño del medio de trasporte es diferente del emisor del comprobante con el complemento carta porte.

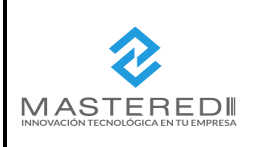

| HOJA N°             | DE         |                |
|---------------------|------------|----------------|
| 48                  | 52         |                |
| Código:MN-MFW-CP-01 |            | Mastactura Web |
| Emisión: A          | gosto 2021 |                |

• Se podrá seleccionar entre las opciones disponibles según aplique: "*Propietario*" y/o "*Arrendatario*" y/o "*Notificado*" según aplique.

| Carta Porte                                  | Ubicaciones   | Mercancias                | 4 Figura Transporte |
|----------------------------------------------|---------------|---------------------------|---------------------|
|                                              | Carta Po      | rte / Figura Transporte 🔒 |                     |
| CveTransporte<br>04 - Transporte Ferroviario | •             |                           |                     |
|                                              | 📧 Propietario | Arrendatario              | 2 Notificado        |
| « CANCELAR                                   |               |                           |                     |

#### 1ra Parte) Información de la Figura de Trasporte.

#### a) Propietario

Cuando esta sección le aplique, deberá seleccionar dando clic al botón "**Propietario**" se debe seleccionar en primera instancia si el propietario es nacional o extranjero, llenar los datos solicitados del (los) propietario(s) del medio de trasporte y al finalizar dar clic en el botón *"Agregar".* 

#### Propietario Nacional

| 📼 Propieta           | rio           | Arrendatario |                   |
|----------------------|---------------|--------------|-------------------|
| « CANCELAR           |               |              |                   |
| Nacional DExtranjero | RFCPropieta   | rio          | NombrePropietario |
| Calle                | NumeroExte    | rior         | NumeroInterior    |
| Pais<br>Selecciona   | ▼ CodigoPosta | al           | Colonia           |
| Selecciona           |               |              |                   |
| Localidad            | Municipio     |              | Estado            |
| Referencia           |               |              |                   |

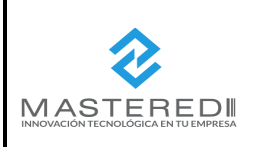

| HOJA N°    | DE         |                |
|------------|------------|----------------|
| 49         | 52         |                |
| Código:MN- | MFW-CP-01  | Mashactura Web |
| Emisión: A | gosto 2021 |                |

#### Propietario Extranjero

|                     | 📧 Propietario             | Arrendatario                | & Notificado                          |
|---------------------|---------------------------|-----------------------------|---------------------------------------|
| K CANCELAR          | ]                         |                             |                                       |
| Nacional Extranje   | ro NumRegIdTribPropietari | ResidenciaFiscalPropietario | <ul> <li>NombrePropietario</li> </ul> |
| Calle               | NumeroExt                 | erior                       | NumeroInterior                        |
| Pais<br>-Selecciona | ▼ CodigoPost              | al                          | Colonia                               |
| Localidad           | Municipio                 |                             | Estado                                |
| Referencia          |                           |                             |                                       |

#### Consideraciones para el llenado de esta sección:

- El "*RFC del Propietario*" ingresado debe encontrarse registrado en el listado RFC inscritas no cancelados del SAT\_RFC
- El campo "Nombre Propietario" es opcional.

#### b) Arrendatario

Cuando esta sección le aplique, deberá seleccionar dando clic al botón "**Arrendatario**", se debe seleccionar en primera instancia si el arrendatario es nacional o extranjero, posteriormente llenar los datos solicitados del (los) arrendatarios(s) del medio de trasporte y al finalizar dar clic en el botón "*Agregar*".

| 🔳 Propi                            | etario                  | Arrendatario       | S Notificado |
|------------------------------------|-------------------------|--------------------|--------------|
| « CANCELAR                         |                         |                    |              |
| Nacional 💭 Extranjero              | RFCArrendatario         | NombreAr           | rendatario   |
| Domicilio                          |                         |                    |              |
| <sup>Calle</sup><br>Picacho Ajusco | NumeroExterior<br>703   | NumeroInter<br>130 | ior          |
| Pais<br>MEX - México               | CodigoPostal<br>▼ 14210 | Colonia            |              |
| Localidad<br>14                    | Municipio<br>012        | Estado<br>DIF      |              |
| 14                                 | 012                     | DIF                |              |

El contenido de este documento es de carácter confidencial y para uso exclusivo. Es propiedad de MasterEDI S. A. de C. V. y queda prohibida su difusión ó reproducción de cualquier tipo. MasterEDI S. A. de C. V., Carretera Picacho Ajusco 130-703, México, D. F. CP, 14210. Tel. 55 2615 5555 https://www.masfactura.com.mx http://www.masteredi.com.mx

#### Arrendatario Nacional

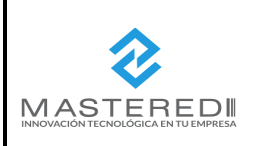

# MANUAL DE EMISIÓN DE CFDI COMPLEMENTO CARTA PORTE DIRECCIÓN DE TI & OPERACIONES

| HOJA N°    | DE         |                |
|------------|------------|----------------|
| 50         | 52         |                |
| Código:MN- | MFW-CP-01  | Mastactura Web |
| Emisión: A | gosto 2021 |                |

#### Arrendatario Internacional

| E                                  | Propietario            | ② Arrendatario                                |                 | 은 Notificado       |
|------------------------------------|------------------------|-----------------------------------------------|-----------------|--------------------|
| « CANCELAR                         |                        |                                               |                 |                    |
| Nacional Extranjero                | NumRegIdTribArrendat   | ResidenciaFiscalArrendatar<br>arioSelecciona- | rio             | NombreArrendatario |
| Domicilio                          |                        |                                               |                 |                    |
| <sup>Calle</sup><br>Picacho Ajusco | NumeroExter<br>703     | rior                                          | Numeroln<br>130 | terior             |
| Pais<br>MEX - México               | CodigoPosta<br>▼ 14210 | I.                                            | Colonia         | •                  |
| Localidad<br>14                    | Municipio<br>012       |                                               | Estado<br>DIF   |                    |
| Referencia                         |                        |                                               |                 |                    |

#### Consideraciones para el llenado de esta sección:

- El "*RFC del Arrendatario*" ingresado debe encontrarse registrado en el listado RFC inscritas no cancelados del SAT\_RFC.
- El campo "NombreArrendatario" es opcional.

#### c) Notificado

Cuando esta sección le aplique, deberá seleccionar dando clic al botó "**Notificado**" en primera instancia se debe seleccionar si el notificado es nacional o extranjero, posteriormente llenar los datos solicitados de la(s) persona(s) a notificar de la llegada del medio de trasporte con los bienes o mercancía que se traslade y al finalizar dar clic en el botón "*Agregar*".

#### • Notificado Nacional

| Propietario             |                       | Arrendatario  | 온 Notificado  |
|-------------------------|-----------------------|---------------|---------------|
| « CANCELAR              |                       |               |               |
| Nacional Extranjero     | RFCNotificado         | Nom           | breNotificado |
| Domicilio               |                       |               |               |
| Calle<br>Picacho Ajusco | NumeroExterior<br>703 | Numer<br>130  | roInterior    |
| Pais<br>MEX - México    | CodigoPostal<br>14210 | Coloni        | a<br>•        |
| Localidad<br>14         | Municipio<br>012      | Estado<br>DIF | )             |

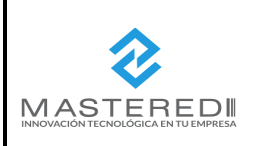

|                     | DE         |                |
|---------------------|------------|----------------|
| HUJA N              | DE         |                |
| 51                  | 52         |                |
| Código:MN-MFW-CP-01 |            | Mashactura Web |
| Emisión: A          | gosto 2021 |                |

#### Notificado Extranjero

| Propietario             |         |                       | Arrendatario                             | 윤 Notificado   |                                      |
|-------------------------|---------|-----------------------|------------------------------------------|----------------|--------------------------------------|
| « CANCELAR              |         |                       |                                          |                |                                      |
| Nacional Extranjero     | NumRegl | dTribNotificado       | ResidenciaFiscalNotificado<br>Selecciona |                | <ul> <li>NombreNotificado</li> </ul> |
| Domicilio               |         |                       |                                          |                |                                      |
| Calle<br>Picacho Ajusco |         | NumeroExterior<br>703 |                                          | Numerol<br>130 | Interior                             |
| Pais<br>MEX - México    | •       | CodigoPostal<br>14210 |                                          | Colonia        | •                                    |
| Localidad<br>14         |         | Municipio<br>012      |                                          | Estado<br>DIF  |                                      |
|                         |         |                       |                                          |                |                                      |
| Referencia              |         |                       |                                          |                |                                      |

#### Consideraciones para el llenado de esta sección:

- El "*RFC del Notificado*" ingresado debe encontrarse registrado en el listado RFC inscritas no cancelados del SAT\_RFC.
- El campo "Nombre Notificado" es opcional.

Al finalizar el llenado da clic al botón "Finalizar" y regresará al portal *MasFacturaWeb* para que se continúe con el proceso de emisión del CFDI (ver "*Manual de Mas FacturaWeb*" *versión 3.3*).

|                                   | actura              | Web       | Empresa: EMPRESA XIA SA DE CV<br>Usuario: restases<br>Cerrar Sesión | continu            | iidad para<br>su negocii | D Substantia Factura<br>Provedor Autorado<br>do Carificación<br>STAT | MasFactura          | Web           |
|-----------------------------------|---------------------|-----------|---------------------------------------------------------------------|--------------------|--------------------------|----------------------------------------------------------------------|---------------------|---------------|
| Semisión CFD-CFE                  | DI 🔆 Administración |           |                                                                     |                    |                          |                                                                      |                     | Muestra Saldo |
|                                   |                     |           | :: Creación de                                                      | e CFDIs, Cotizació | ónes, Pedidos            |                                                                      |                     |               |
|                                   |                     |           |                                                                     |                    |                          |                                                                      |                     |               |
| Información de                    | la Serie seleccio   | nada Sucu | rsal                                                                | Cambiar Serie      |                          |                                                                      |                     |               |
| Serie                             | Folio               | Documento | No. de Aprobación                                                   |                    | Año Aprob.               | No. Certificado                                                      | Fecha de Exp.       |               |
| 1 Cliente a Fact                  | hurar               |           | U                                                                   |                    | U                        | 3000100000400002443                                                  | 2021-07-30113.37.39 |               |
| 2 Datos Genera                    | ales                |           |                                                                     |                    |                          |                                                                      |                     |               |
| 2 - Dirección de                  | Entrogo             |           |                                                                     |                    |                          |                                                                      |                     |               |
| Calle                             | Liftiega            |           | No. Ext.                                                            |                    | No. In                   | t.                                                                   |                     |               |
| C.P.                              |                     |           |                                                                     |                    |                          |                                                                      |                     |               |
| Colonia<br>Municipio              |                     |           | Pais                                                                |                    |                          |                                                                      |                     |               |
| Estado                            |                     |           |                                                                     |                    |                          |                                                                      |                     |               |
| Localidad                         |                     |           |                                                                     |                    |                          |                                                                      |                     |               |
| Referencia<br>Correo Electronico: |                     |           |                                                                     |                    |                          |                                                                      |                     |               |
| Conco Electronico.                |                     |           |                                                                     |                    |                          |                                                                      |                     |               |
| RFC de Entrega                    |                     |           | Nombre Entrega                                                      |                    |                          | EAN entre                                                            | ega                 |               |
|                                   |                     |           |                                                                     |                    |                          |                                                                      |                     | Continuar     |

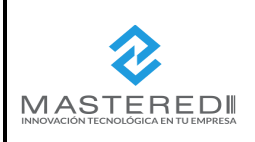

| HOJA N°    | DE         |                |
|------------|------------|----------------|
| 52         | 52         |                |
| Código:MN- | MFW-CP-01  | Mashactura Web |
| Emisión: A | gosto 2021 |                |

#### Ejemplo XML

#### Vista del XML de un CFDI emitido con complemento de Carta Porte

<?xml version="1.0" encoding="UTF-8"?</pre> cfdi:Comprobate xmlns:xsi="http://www.w3.org/2001/XMLSchema-instance" xsi:schemaLocation="http://www.sat.gob.mx/cfd/3 http://www.sat.gob cofdi:Emisor Rfc="IVD920810GU2" Nombre="Empresa pruebas." RegimenFiscal="601"/> <cfdi:Receptor Rfc="BAJS721028588" Nombre="Empresa cliente SA DE CV" UsoCFDI="P01"/> <cfdi:Conceptos> <cfdi:Concepto ClaveProdServ="22101527" NoIdentificacion="1234567891234" Cantidad="1" ClaveUnidad="ACT" Unidad="PZ" Descripcion="SERV</pre> </cfdi:Conceptos> <cfdi:Complemento> porte:CartaPorte Version="1.0" TranspInternac="No" TotalDistRec="0.02"> < car cartaporte:Ubicaciones Cartaporte:Destino IDDestino="DE0000000" RFCDestinatario="AAA020107JF9" NombreDestinatario="NombreDestinatario1" <<mark>cartaporte:Domicilio Calle="Picacho Ajusco" NumeroExterior="703" NumeroInterior="130" Colonia="2085" Localidad="14" Muni</mark> </cartaporte:Ubicacion> cartaporte:Ubicacion TipoEstacion="03" DistanciaRecorrida="0.01"; <cartaporte:Origen IDOrigen="OR000000" RFCRemitente="AAA020107JF9" NombreRemitente="NombreRemitente2" FechaHoraSalida="20
<cartaporte:Destino IDDestino="DE000000" RFCDestinatario="AAA020107JF9" NombreDestinatario="NombreDestinatario2" FechaHor</pre> cartaporte:Domicilio Calle="Picacho Ajusco" NumeroExterior="703" NumeroInterior="130" Colonia="2085" Localidad="14" Muni </cartaporte:Ubicacion> </cartaporte:Ubicaciones> cartaporte:Mercancias PesoBrutoTotal="0.001" PesoNetoTotal="0.001" NumTotalMercancias="1" CargoPorTasacion="0.000000"> <cartaporte:Mercancia BienesTransp="22101527" ClaveSTCC="0112" Descripcion="Descripcion3" ClaveUnidad="26" Unidad="Unidad3" D</pre> cartaporte:CantidadTransporta Cantidad="0.000001" IDOrigen="0R000000" IDDestino="DE0000000"/ </cartaporte:Mercancia> cartaporte:Remolques> <cartaporte:Remolque SubTipoRem="CTR001" Placa="XXXXXX3"/> <cattaporte:Remolque SubTipoRem="CTR002" Flaca="XXXXX3"/>
</cattaporte:Remolques> </cartaporte:AutotransporteFederal></cartaporte:AutotransporteFederal PermSCT="TPAF01" NumPermisoSCT="NumPermisoSCT1" NombreAseg="NombreAseg1" NumPolizaSeguro="N <cartaporte:IdentificacionVehicular ConfigVehicular="C2" PlacaVM="Abol23" AnioModeloVM="1900"/> <cartaporte:Remolque SubTipoRem="CTR002" Placa="XXXXX5"/> </cartaporte:Remolques> </cartaporte:AutotransporteFederal> </cartaporte:Mercancias> <cartaporte:FiguraTransporte CveTransporte="01"> cartaporte:Operadores> <cartaporte:Operador RFCOperador="BAJS721028588" NumLicencia="NumLicencia1" NombreOperador="NombreOperador1"> <cartaporte:Domicilio Calle="Picacho Ajusco" NumeroExterior="703" NumeroInterior="130" Colonia="2085" Localidad="14" : </cartaporte:Operador> </cartaporte:Operadores> <cartaporte:Propietario RFCPropietario="BAJS721028588" NombrePropietario="NombrePropietario1">
 <cartaporte:Domicilio Calle="Picacho Ajusco" NumeroExterior="703" NumeroInterior="130" Colonia="2085" Localidad="14" Muni </cartaporte:Propietario> <cartaporte:Arrendatario RFCArrendatario="BAJS721028588" NombreArrendatario="NombreArrendatario1"> cartaporte:Domicilio Calle="Picacho Ajusco" NumeroExterior="703" NumeroInterior="130" Colonia="2085" Localidad="14" Muni </cartaporte:Arrendatario> <cartaporte:Notificado RFCNotificado="BAJS721028S88" NombreNotificado="NombreNotificado1"> </cartaporte:Notificado> </cartaporte:FiguraTransporte> </cartaporte:Cart </cfdi:Complemento </cfdi:Comprobante>